# Wave Desktop CRM Add-ins - User Guide

# **OVERVIEW**

Customer Relationship Management (CRM) is centered on the management of customer data and helps the enterprise to keep updating the contact information of the customers to the latest and track each interaction between the enterprise and the customers, which promotes the business relationship between the enterprise and the customers and help the enterprise to grow.

The Wave application integrates third-party applications and connects to the CRM system through the add-ins: ACT! CRM, Bitrix24 CRM, Dynamics 365, Freshdesk CRM, Hubspot CRM, Salesforce CRM, Sugar CRM, Vtiger CRM, Zendesk CRM, and Zoho CRM. Users can select and download the add-ins. After installing the add-in, the user can connect to the CRM system through the Wave application to enhance communication and contact with customers.

This document introduces how to install and use a CRM system through the Wave application.

By installing and logging in to the CRM system on the Wave Desktop application, you can obtain the following features:

- When receiving an incoming call or making an outgoing call, the customer information in the CRM system will be automatically matched, and the customer's business card (customizable) will be displayed.
- During a call through the Wave Desktop application, you can quickly access the customer's details page so that you can maintain the customer profile in the CRM system.
- For the unknown incoming call number on the Wave Desktop application, you can quickly add the contact to the CRM system.
- The call records on the Wave Desktop application can be synchronized to the CRM system.
- Quickly log in to the CRM system through the Wave Desktop application with one click.

Before using the CRM add-in, you need to configure and log in to the CRM system on the Wave Desktop application:

- Configure ACT! CRM System
- Configure Bitrix24 CRM System
- Configure Freshdesk CRM System
- Configure HubSpot CRM System
- Configure Salesforce CRM System
- Configure Sugar CRM System
- Configure Vtiger CRM System
- Configure Zendesk CRM System

• Configure Zoho CRM System

Configure Dynamics 365 CRM System

Important

Please note that to be able to use this feature, the UCM should have a paid RemoteConnect plan. For more information, please refer to:

https://ucmrc.gdms.cloud/plans

# USING CRM ADD-IN ON WAVE APP

## Prerequisites

- 1. You need to purchase a UCM RemoteConnect plan for your UCM device, and the purchased plan must contain Full Integrate API and 3<sup>rd</sup> Party Add-ins. Please click here to view the UCM RemoteConnect plan details.
- 2. You must have an account with the corresponding CRM system. Some CRM systems require a plan before using the service. You can visit the official website of the corresponding CRM system for more information.

## Download Add-in

Users can access to "Application" interface, and click to enter the "App Store" menu, it will display all CRM systems currently supported in the Wave application, including ACT! CRM, Bitrix24 CRM, Freshdesk CRM, Hubspot CRM, SalesForce CRM, Sugar CRM, and Vtiger CRM, Zendesk CRM, and Zoho CRM. Users can select to install the preferred CRM system add-ins by clicking the "Install" buttons corresponding to the CRM systems, and the CRM system add-ins will be downloaded to the local desktop. Then, users can log in to the CRM systems, as the screenshot shows below:

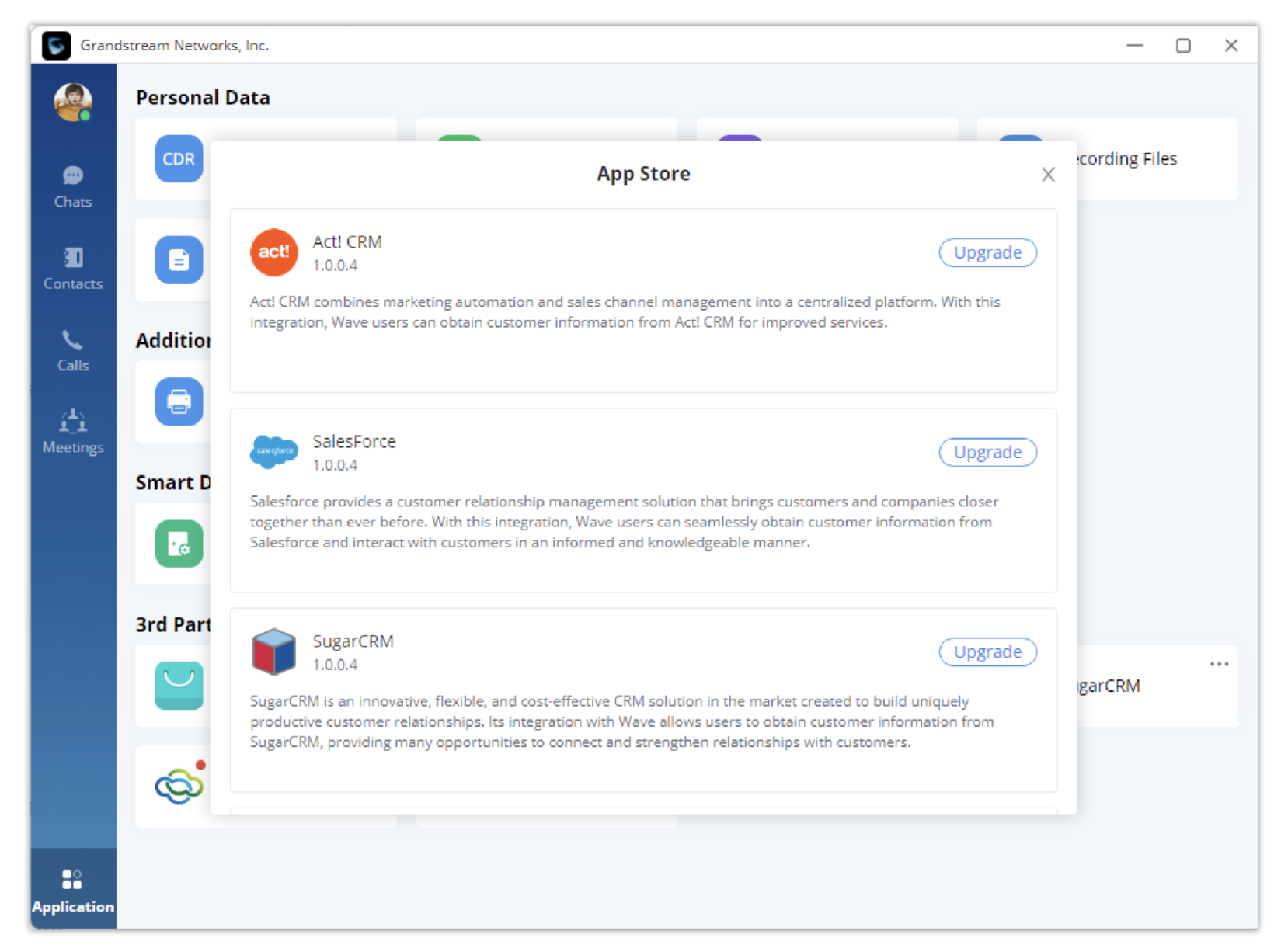

## Display CRM Contact Information When Receiving Calls

After logging into the CRM system, the user can invoke the CRM system when there is an incoming call to Wave application, or during an active call. Please

refer to an example below for the Zoho CRM system (the operations in other CRM systems are the same):

The user has already logged into the Zoho CRM system, and when there is an incoming call in the Wave application, the contact card will be displayed in the bottom left of the Wave application interface. Please see the screenshot below:

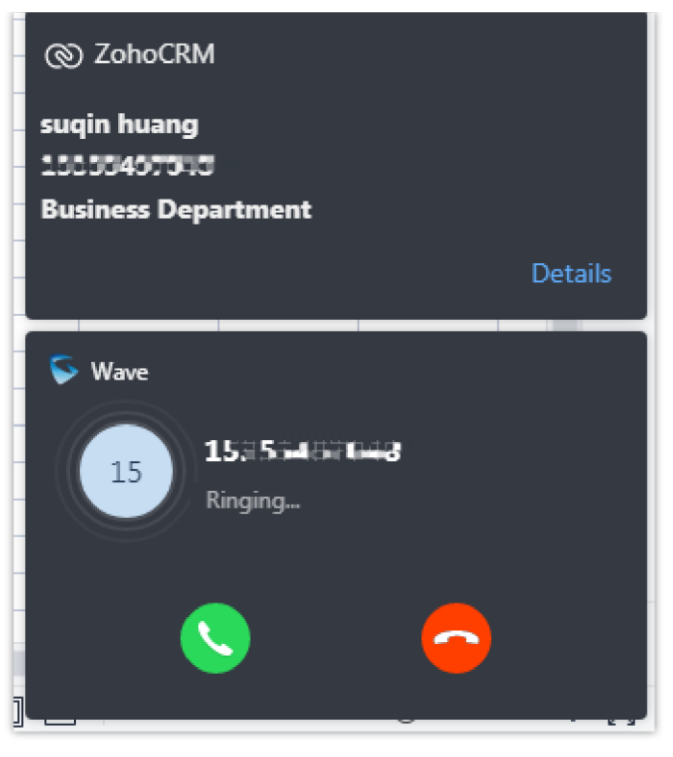

Zoho CRM Contact Card

The user can click on the "Details" option to access the details page of the corresponding customer in the CRM system. Please refer to the details page of the customer in the Zoho CRM system:

| CRM Home Leads Cor  | ntacts Accounts Deals Calls Tasks Meetings Reports Feeds Campaigns Documents Visits Projects | Free<br>UPGRADE   오 수 탑 🖬 🗃 🕸   📄 🗰 |
|---------------------|----------------------------------------------------------------------------------------------|-------------------------------------|
| ← S suqin huang - A | ABC Company                                                                                  | Send Email Edit                     |
| Related List        | Overview Timeline                                                                            | Last Update : a while ago           |
| Notes               |                                                                                              | î                                   |
| Attachments         | Contact Owner mhong                                                                          |                                     |
| Deals               | Email huang@test.com                                                                         |                                     |
| Open Activities     | Phone 15355497048                                                                            |                                     |
| Closed Activities 2 | Mobile –                                                                                     |                                     |
| Emails              | Department Business Department                                                               |                                     |
| Campaigns           |                                                                                              |                                     |
| Reporting Contacts  |                                                                                              |                                     |
|                     | <ul> <li>Hide Details</li> </ul>                                                             |                                     |
|                     | Contact Information                                                                          |                                     |
|                     | Contact Owner mhong Lead Source –                                                            |                                     |
|                     | Account Name ABC Company Contact Name sugin huang                                            |                                     |
|                     | Email huang@test.com Department Business Department                                          |                                     |
|                     | Title – Home Phone –                                                                         |                                     |
|                     | Phone 🕓 15355497048 Fax -                                                                    |                                     |
|                     | Other Phone – Date of Birth –                                                                |                                     |
|                     | Mobile - Asst Phone -                                                                        |                                     |
|                     | Assistant – Email Opt Out –                                                                  |                                     |
|                     | Skype ID Created By mhong                                                                    |                                     |
|                     |                                                                                              | 0 0 0 0 0                           |

Zoho CRM Contact Detail

After logging into the CRM add-in, the user can customize the information that needs to be displayed on the business card information of the card. After setting it up, the business card of the contact will display the corresponding customized information during a call. Please refer to the screenshot below:

| oho CRM          |                      | - 0     |
|------------------|----------------------|---------|
| afei<br>has      | logged in            | Log out |
| Sync Wave call h | istory to CRM system |         |
| Contact card inf | formation            |         |
| information 1    | Name                 | ~       |
| information 2    | Phone                | ~       |
| information 3    | Email                | ~       |
| information 4    | Company              | ~       |
| mormation 4      |                      |         |

Customize Business Card Information

| © ZohoCRM                 | ×       |
|---------------------------|---------|
| ye xy                     |         |
| 3186<br>Chelsea@amail.com |         |
| accounting                |         |
|                           | Details |

Business Card Information of Contact

## Add Contact to CRM System

If the incoming call number or outgoing call number does not exist in the CRM system, the user can click the "Add Contact" button in the screenshot below to add the contact to your CRM system. Please refer to the example below – adding a contact to the Zoho CRM system:

| © ZohoCRM | ×           |
|-----------|-------------|
| 1249      |             |
|           | Add Contact |

Add Contact to CRM System

| CRM Home Le         | ads Contacts    | Accounts | 商机 | Calls | Tasks | 会议 | Reports | 动态 | Campaigns | 文档         | 访问    |                |  |   |  |
|---------------------|-----------------|----------|----|-------|-------|----|---------|----|-----------|------------|-------|----------------|--|---|--|
| Create Contact      |                 |          |    |       |       |    |         |    | Cancel    | Save & New | Save  |                |  |   |  |
| Contact 图片          |                 |          |    |       |       |    |         |    |           |            |       |                |  |   |  |
|                     |                 |          |    |       |       |    |         |    |           |            |       |                |  |   |  |
| Contact Information |                 |          |    |       |       |    |         |    |           |            |       |                |  |   |  |
| Contact Information |                 |          |    |       |       |    |         |    |           |            |       |                |  |   |  |
| Contact Owner       | afei            |          |    |       |       | 8  |         |    |           | Lead Sour  | rce   | -None-         |  | Ŧ |  |
| First Name          | -None- T        | errance  |    |       |       |    |         |    |           | Last Na    | me    | Wang           |  |   |  |
| Account Name        |                 |          |    |       |       |    |         |    |           | Departme   | ent   | BI             |  |   |  |
| Email               | Terrance@pwc.   | com      |    |       |       |    |         |    | ,         | Home Pho   | one   | (0251)54874618 |  |   |  |
| Title               | software engine | er       |    |       |       |    |         |    |           | F          | Fax   |                |  |   |  |
| Phone               | 1249            |          |    |       |       |    |         |    | c         | Date of Bi | irth  | 1986-03-12     |  |   |  |
| Other Phone         |                 |          |    |       |       |    |         |    |           | Asst Pho   | one   |                |  |   |  |
| Mobile              |                 |          |    |       |       |    |         |    | Er        | nail Opt C | Dut [ |                |  |   |  |

Zoho CRM – Create Contact

After the contact has been added, the contact information saved in the CRM system will be displayed when new incoming call come from this number.

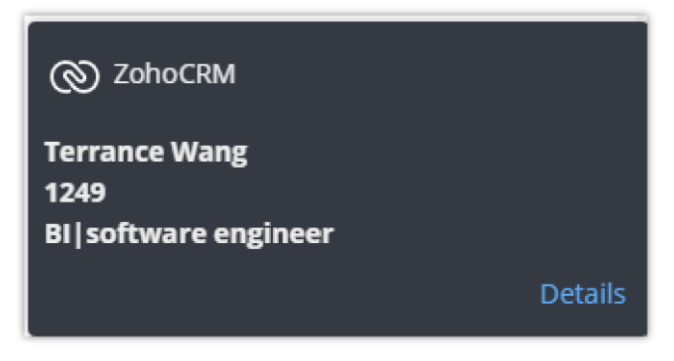

Zoho CRM Contact Card

## Auto Create Contact in CRM System

When this option is enabled and the user ends a call with a customer whose number is not registered in the CRM database. The number will be added automatically to the CRM database as the call record is synchronized to the CRM system (The option "Sync Wave Call History to CRM" has to be enabled before the call).

<sup>1.</sup> After logging in to the CRM add-in successfully, you can set the following features:

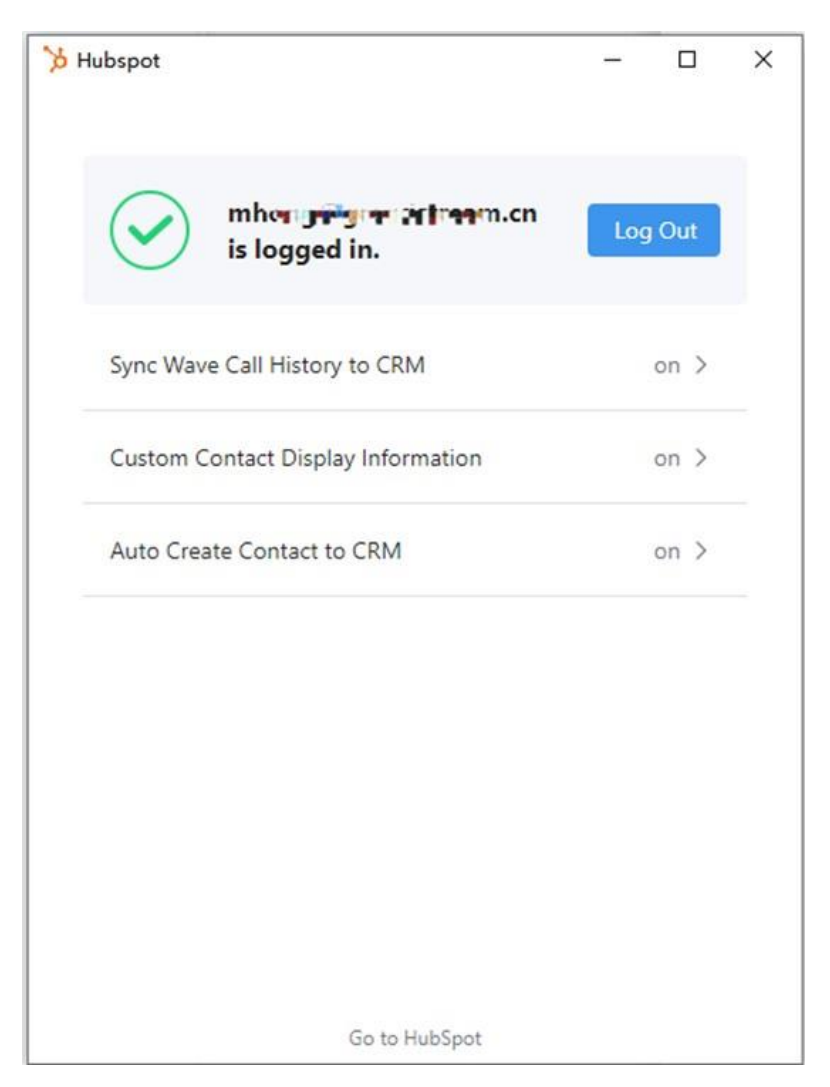

Enable Auto-Create Contact in CRM System

2. Select the option "Auto Create Contact to CRM", and you will see the following page:

| create new contact to chim          |        |
|-------------------------------------|--------|
| Auto create new contact             | C      |
| * Create Contacts on Call Direction |        |
| All                                 | $\sim$ |
| * Contact Contact or Lead           |        |
| Contact                             | $\sim$ |
| * New Contact First Name            |        |
| Wave [Number]                       |        |
| * New Contact Last Name             |        |
| New                                 |        |

Create New Contact to CRM

Users can modify the information above, and enter the parameters below. Parameters need to be circled with []:

Please note that in order to use this feature, Wave Desktop client version should be 1.0.23.12 or later.

## Synchronize Wave Call Records to CRM System

After logging in to the CRM system, the user can enable the option to synchronize Wave call records to the CRM system. Once the option has been enabled,

the current call record will be synchronized to the CRM system after the Wave call. The user can log in to the CRM system to view the call record.

| 🏷 Hubspot                                   | -         |       | × |
|---------------------------------------------|-----------|-------|---|
| < Sync Wave call to CRM                     |           |       |   |
| Synchronize wave call records to CRM system |           |       | ) |
| * Call Subject                              |           |       |   |
| Wave PhoneSystem Call                       |           |       |   |
| * Answered Inbound Call                     |           |       |   |
| [DateTime]: Answered incoming call from [N  | umber]    | [Name |   |
| * Missed Call                               |           |       |   |
| [DateTime]: Missed call from [Number] [Nam  | ie] to [A | gent] |   |
| * Answered and Unanswered Outbound Call     |           |       |   |
| [DateTime]: Answered outgoing call from [Ag | gent] to  | [Numł |   |
|                                             |           |       |   |
|                                             |           |       |   |
|                                             |           |       |   |
|                                             |           |       |   |

Enable "Synchronize Wave Call Records to CRM System" Option

Users can modify the information above, and enter the parameter below. Parameters need to be circled with []:

| OCRM Home Leads Contacts Accou | unts 南 | 机 Calls Tasks 会议       | Reports 动态 Campaigns | 文档 访问               |               |            | Free<br>UPGRADE | Q∴⊂∎⊡               | \$ I 🔲 🏭  |
|--------------------------------|--------|------------------------|----------------------|---------------------|---------------|------------|-----------------|---------------------|-----------|
| All Calls 👻                    |        |                        |                      |                     |               |            |                 | Create Call         | Actions 👻 |
| Total Records 2                |        |                        |                      |                     |               |            | 10 R            | ecords per page 💌 🔹 | 1-2 < >   |
| Filter Calls by                |        | Subject All -          | Call Type            | Call Start Time     | Call Duration | Related To | Contact Name    | Call Owner          | ==        |
| Q Search                       |        | Terrance Wang 's call. | 呼入                   | 17/03/2022 02:01 PM | 02:26         |            | Terrance Wang   | afei                |           |
| ▼ System Defined Filters       |        | Terrance Wang 's call. | 错过的                  | 17/03/2022 02:00 PM | 00:00         |            | Terrance Wang   | afei                |           |
| Touched Records                |        |                        |                      |                     |               |            |                 |                     |           |
| Untouched Records              |        |                        |                      |                     |               |            |                 |                     |           |
| Record Action                  |        |                        |                      |                     |               |            |                 |                     |           |
| Related Records Action         |        |                        |                      |                     |               |            |                 |                     |           |
| ✓ Filter By Fields             |        |                        |                      |                     |               |            |                 |                     |           |
| Call Duration                  |        |                        |                      |                     |               |            |                 |                     |           |
| Call Duration (in seconds)     |        |                        |                      |                     |               |            |                 |                     |           |
| Call Owner                     |        |                        |                      |                     |               |            |                 |                     |           |
| Call Purpose                   |        |                        |                      |                     |               |            |                 |                     |           |
| Call Result                    |        |                        |                      |                     |               |            |                 |                     |           |
| Call Start Time                |        |                        |                      |                     |               |            |                 |                     |           |
| Call Type                      |        |                        |                      |                     |               |            |                 |                     |           |
| Contact Name                   |        |                        |                      |                     |               |            |                 |                     |           |
| Created By                     |        |                        |                      |                     |               |            |                 |                     |           |
| Created Time                   |        |                        |                      |                     |               |            |                 |                     |           |
| Modified By                    |        |                        |                      |                     |               |            |                 |                     |           |
| Modified Time                  |        |                        |                      |                     |               |            |                 |                     |           |
| Related To                     |        |                        |                      |                     |               |            |                 |                     |           |
| Scheduled in CRM               |        |                        |                      |                     |               |            |                 |                     |           |
| Subject                        |        |                        |                      |                     |               |            |                 |                     |           |
|                                |        |                        |                      |                     |               |            |                 |                     |           |
|                                |        |                        |                      |                     |               |            |                 | 0 12                | ତ ତ       |

Zoho CRM Call Records

Only if the current number already exists in the CRM system, the call record synchronized to the CRM system after the call ends.

Please note that in order to use this feature, Wave Desktop client version should be 1.0.23.12 or later.

## Login to CRM System by One-Click

On the "Application" page of the Wave Desktop application, the user can click the CRM system icon and access the corresponding settings page. For example, the user can click the ""Go to Zoho CRM" button on the bottom of the pop-up window and quickly log in to the Zoho CRM system web page. Please refer to the screenshots below:

| Grand                  | lstream Networks, Inc.             |                                                                        | — 🗆 X   |
|------------------------|------------------------------------|------------------------------------------------------------------------|---------|
|                        | Personal Data                      |                                                                        |         |
| وم<br>Chats            | CDR CDR                            | Coho CRM                                                               | 5       |
| Contacts               | Fax Files                          | mhong<br>has logged in                                                 |         |
| Calls                  | Additional Features                | Sync Wave call history to CRM system                                   |         |
| (1)<br>L_1<br>Meetings | Fax Sending                        | Contact card information                                               |         |
|                        | Smart Devices                      | information 1 Name V                                                   |         |
|                        | Door System                        | information 2 Phone (CTI)                                              |         |
|                        | 3rd Party Applications             | information 3 Company V                                                |         |
|                        | App Store                          | information 4 Department · · · · · · · · · · · · · · · · · · ·         |         |
|                        | -                                  | information 5 None                                                     |         |
| <b>F</b> 6             | ZohoCRM                            | Go to ZohoCRM                                                          |         |
|                        |                                    |                                                                        |         |
| Application            |                                    |                                                                        |         |
|                        |                                    | Zoho CRM Settings                                                      |         |
|                        | iome Leads Contacts Accounts Deals | Calls Tasks Meetings Reports Feeds Campaigns Documents Visits Projects | a ¢   Ⅲ |

| Due Date         Status         Priority         Related To         Contact Name           Feb 21,2022         #.kaiv         ff         Bit #thammed for the field for the field for th | ly Open Tasks    |              |            |          |                 |                           | My Meetings     |                       |                       |            |        |              |
|----------------------------------------------------------------------------------------------------|------------------|--------------|------------|----------|-----------------|---------------------------|-----------------|-----------------------|-----------------------|------------|--------|--------------|
| Feb 21.2022       未启动       低       回 言样知意景教       ① 武旗样 法       ○ 古程       ○ 武旗 林 二       ○ 武旗 林 二       ○ 武旗 林 二       ○ 武旗 林 二       ○ 武旗 林 二       ○ 武旗 林 二       ○ 武旗 林 二       ○ 武旗 林 二       ○ 武旗 林 二       ○ 武旗 林 二       ○ 武旗 林 二       ○ 武 二       ○ 武 二       ○ 三 二       ○ 三 二       ○ 三 二       ○ 三 三       ○ 三 二       ○ 三 三       ○ 三 三       ○ 三 二       ○ 三 二       ○ 三 二       ○ 三 二       ○ 三 二       ○ 三 二       ○ 三 二       ○ 三 二       ○ 三 二       ○ 三 二 ○ 三 三       ○ 三 二       ○ 三 二       ○ 三 二       ○ 三 二       ○ 三 二 ○ 三 三       ○ 三 二       ○ 三 三       ○ 三 三       ○ 三 三       ○ 三 二       ○ 三 二       ○ 三 二       ○ 三 二 三       ○ 三 三 三       ○ 三 三 三       ○ 三 三                                                                                                    | Subject          | Due Date     | Status     | Priority | Related To      | Contact Name              | Title           | From                  | То                    | Related To | Contac | t Name       |
| Feb 23, 2022       進行中 常規       ① 片料       ① 白料       ① 白料       ● 白       ● 白       ● 日       ● 日<                                                                                                    | 主册即将到来的CRM 网络研讨会 | Feb 21, 2022 | 未启动        | 低        | 🌆 吉祥如意餐饮        | 🕥 欣然 王                    | 演示              | Feb 21, 2022 09:41 PM | Feb 21, 2022 09:46 PM | 🔂 风云游戏     |        |              |
| Reb 19,202       未启动 蕉高 ① 说鲜桃花相微公狗 ① 滋利         Feb 20,2022       未启动 蕉 ② 时期集团 ① 景致涂         Feb 22,2022       进行中 蒿 ② 首行设计 ① 再刻         Feb 22,2022       进行中 蒿 ③ 雪音打線计 ① 再刻         Feb 22,2022       进行中 蒿 ③ 雪音打線計 ② 原為         Feb 22,2022       进行中 蒿 ◎ 雪音打線計 ② 原為         Feb 23,2022       进行中 蒿 ◎ 雪音打線計         Feb 23,2022       进行中 蒿 ◎ 雪音打線音響数         Feb 23,2022       进行中 蒿 ◎ 雪音打線音響数         Feb 23,2022       进行中 蒿 ◎ 雪音打線音響数         Feb 23,2022       进行中 蒿 ◎ 雪音打線音響数         Feb 23,2022       进行中 蒿 ◎ 雪音打線音響数         Feb 23,2022       进行中 蒿 ◎ 雪音打線音響数         Feb 23,2022       进行中 蒿 愈 雪音         Feb 24,2022       Feb 21,2022 08:41 PM         Feb 21,2022 08:41 PM       Feb 21,2022 08:43 PM         Feb 21,2022 08:41 PM       Feb 21,2022 08:43 PM         Feb 21,2022 08:41 PM       Feb 21,2022 08:43 PM         Feb 21,2022 08:41 PM       Feb 21,2022 08:45 PM         CN 08#####       Feb 21,2022 08:45 PM         Feb 21,2022 08:45 PM       Feb 21,2022 08:45 PM         Feb 21,2024       Feb 21,2022 08:45 PM         Feb 21,2025       Feb 21,2022 08:45 PM         Feb 21,2025       Feb 21,2025 PM         Feb 21,2025       Feb 21,2025 PM                                                                                                    | RM参考视频           | Feb 23, 2022 | 进行中        | 常规       | 🔁 兴时科技          | ● 舟程                      | 网络研讨会           | Feb 21, 2022 11:41 PM | Feb 21, 2022 11:48 PM | 围 西行设计     |        |              |
| Feb 20, 2022       未启动 低 □时捐集团 □ 景致涂       ● 服金分证券       Feb 21, 2022 10:41 PM Feb 21, 2022 09:47 PM □ 金分证券       □ 金分证券         Feb 22, 2022       进行中 高 □ 当时如要做 □ 成然王       ● 放客户合议 Feb 21, 2022 09:41 PM Feb 21, 2022 09:47 PM □ 金纳钱有限公司       ● 放客户合议 Feb 21, 2022 09:41 PM Feb 21, 2022 09:47 PM □ 金纳钱有限公司         Feb 23, 2022       进行中 常规 ● 豪季       ● 加索 中合议 Feb 21, 2022 09:41 PM Feb 21, 2022 09:41 PM Feb 2                                                      | 竞争对手对比文档         | Feb 19, 2022 | 未启动        | 最高       | 🔓 飞鸽科技有限公司      | ()强刘                      | 展会              | Feb 22, 2022          | Feb 22, 2022          | 🔂 银实集团     |        |              |
| Feb 22, 2022       进行中 常规                                                                                                    | 快取经理审批           | Feb 20, 2022 | 未启动        | 低        | 🔓 时雨集团          | 🕥 景致 涂                    | 网络研讨会           | Feb 21, 2022 10:41 PM | Feb 21, 2022 10:49 PM | 🎟 金方证券     |        |              |
| Feb 22, 2022 进行中 常规 @w 晨李       ●数案户会说 Feb 21, 2022 Feb 21, 2022 08:46 PM 通兴时科技         (10 10)       ●数案户会说 Feb 21, 2022 08:41 PM Feb 21, 2022 08:46 PM 通兴时科技         (10 10)       Feb 21, 2022 08:41 PM Feb 21, 2022 08:46 PM 通兴时科技         (10 10)       Feb 21, 2022 08:41 PM Feb 21, 2022 08:46 PM Feb 21, 2022 08:46 PM Feb 21, 2022 PM Feb 21, 2022 PM Feb 21, 2                                   | 厌取经理审批           | Feb 22, 2022 | 进行中        | 常规       | 🖨 西行设计          | () 南刘                     | 研讨会             | Feb 21, 2022 09:41 PM | Feb 21, 2022 09:47 PM |            |        |              |
| Feb 23, 2022 进行中 常规 @ 桌李       CRM 网络研讨会 Feb 21, 2022 08:41 PM Feb 21, 2022 08:46 PM 含 光時料技         (11:10)       Feb 21, 2022 08:41 PM Feb 21, 2022 08:46 PM 含 光時料技         (11:10)       Feb 21, 2022 08:41 PM Feb 21, 2022 08:46 PM 含 光時料技         (11:10)       Feb 21, 2022 08:41 PM Feb 21, 2022 08:46 PM 含 光時料技         (11:10)       Feb 21, 2022 08:41 PM Feb 21, 2022 08:46 PM 含 光時料技         (11:10)       Feb 21, 2022 08:41 PM Feb 21, 2022 08:46 PM 含 光時料技         (11:10)       Feb 21, 2022 08:41 PM Feb 21, 2022 08:46 PM 含 光時料技         (11:10)       Feb 21, 2022 08:41 PM Feb 21, 2022 08:46 PM 含 光時料技         (11:10)       Feb 21, 2022 08:41 PM Feb 21, 2022 08:46 PM 含 光時料技         (11:10)       Feb 21, 2022 08:41 PM Feb 21, 2022 08:46 PM 含 光時料技         (11:10)       Feb 21, 2022 08:41 PM Feb 21, 2022 08:46 PM 含 光時料技         (11:10)       My Deals Closing This Month         (11:10)       No Leads found.                                                                                                    | 天取经理审批           | Feb 22, 2022 | 进行中        | 高        | <b>曲</b> 吉祥如意餐饮 | ○ 欣然王                     | 参加客户会议          | Feb 21, 2022          | Feb 21, 2022          | 🔓 飞鸽科技有限公司 |        |              |
| Image: CRM 52544 #ith:         Feb 21 2022 07:41 PM         Feb 21 2022 07:44 PM         (1)           Image: Closing This Month         Image: Closing This Month         Image: Closing Thi                                                                                                    | 主册即将到来的CRM网络研讨会  | Feb 23, 2022 | 进行中        | 常规       | <b>⑧</b> 晨李     |                           | CRM 网络研讨会       | Feb 21, 2022 08:41 PM | Feb 21, 2022 08:46 PM | 🔁 兴时科技     |        |              |
| No Leads found.                                                                                                    |                  |              |            |          |                 | < <b>1</b> to <b>10</b> > | CRM 网络研讨会       | Feb 21-2022 07-41 PM  | Feh 21-2022 07-44 PM  |            |        | < <b>1</b> t |
| No Leads found.                                                                                                    | day's Leads      |              |            |          |                 |                           | My Deals Closin | g This Month          |                       |            |        |              |
| No Leads found. No Deals found.                                                                                                    |                  |              |            |          |                 |                           |                 |                       |                       |            |        |              |
|                                                                                                    |                  |              | No Leads f | ound.    |                 |                           |                 |                       | No Deals found.       |            |        |              |

Zoho CRM System Page

## Update Add-in

If there is a new version for the current CRM system add-in, the user can click the button "..." on the right upper corner of the add-in icon, and select the

"Update" button to update the CRM system add-in. Please see the screenshot below:

| S wav        | 'E                   |            |                         |                 | — 🗆 ×     |
|--------------|----------------------|------------|-------------------------|-----------------|-----------|
| <b>W</b> ,   | Personal Business    |            |                         |                 |           |
| ومی<br>Chats | CDR CDR              | Voicemail  | Follow Me               | Recording Files | Fax Files |
| Contacts     | SCA SCA              |            |                         |                 |           |
| Calls        | Value-added Services |            |                         |                 |           |
| í i          | Fax                  | Call Queue | Wakeup Service          |                 |           |
|              | Smart Devices        |            |                         |                 |           |
|              | Access Control       | O Monitor  | Call Equipment<br>(CTI) |                 |           |
|              | Administrator        |            |                         |                 |           |
|              | Operator Panel       |            |                         |                 |           |
|              | Application          |            |                         |                 |           |
|              | Marketing            | Salesforce | ZohoCRM                 | 9<br>Ininstall  |           |
| Apps         |                      |            | U                       | pdate           |           |

Update Application

## Stop Running Add-in

If the user does not use the CRM system for a long time, or the user does not need the Wave Desktop application to display the CRM contact card when dialing out or receiving calls, the user can stop running the add-in so that it does not occupy the memory of the computer.

The user can click "…" button on the right upper corner of the CRM add-in icon on the "Application" page, and click the "Stop Running" option to stop running the add-in.

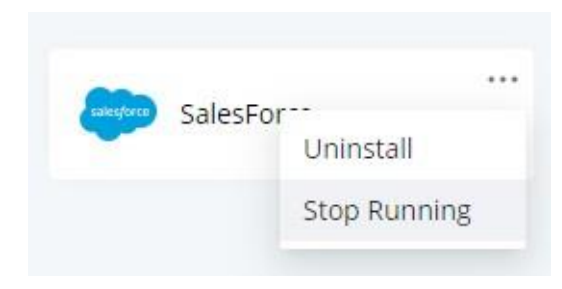

Stop Running Add-in

If the user wants to run the add-in again, the user can click the add-in icon and log in to the CRM system again.

## Uninstall Add-in

If the user wants to uninstall the CRM system add-in, the user can click the button "…" on the right upper corner of the add-in icon and click the "Uninstall" button to uninstall the add-in. Please see the screenshot below:

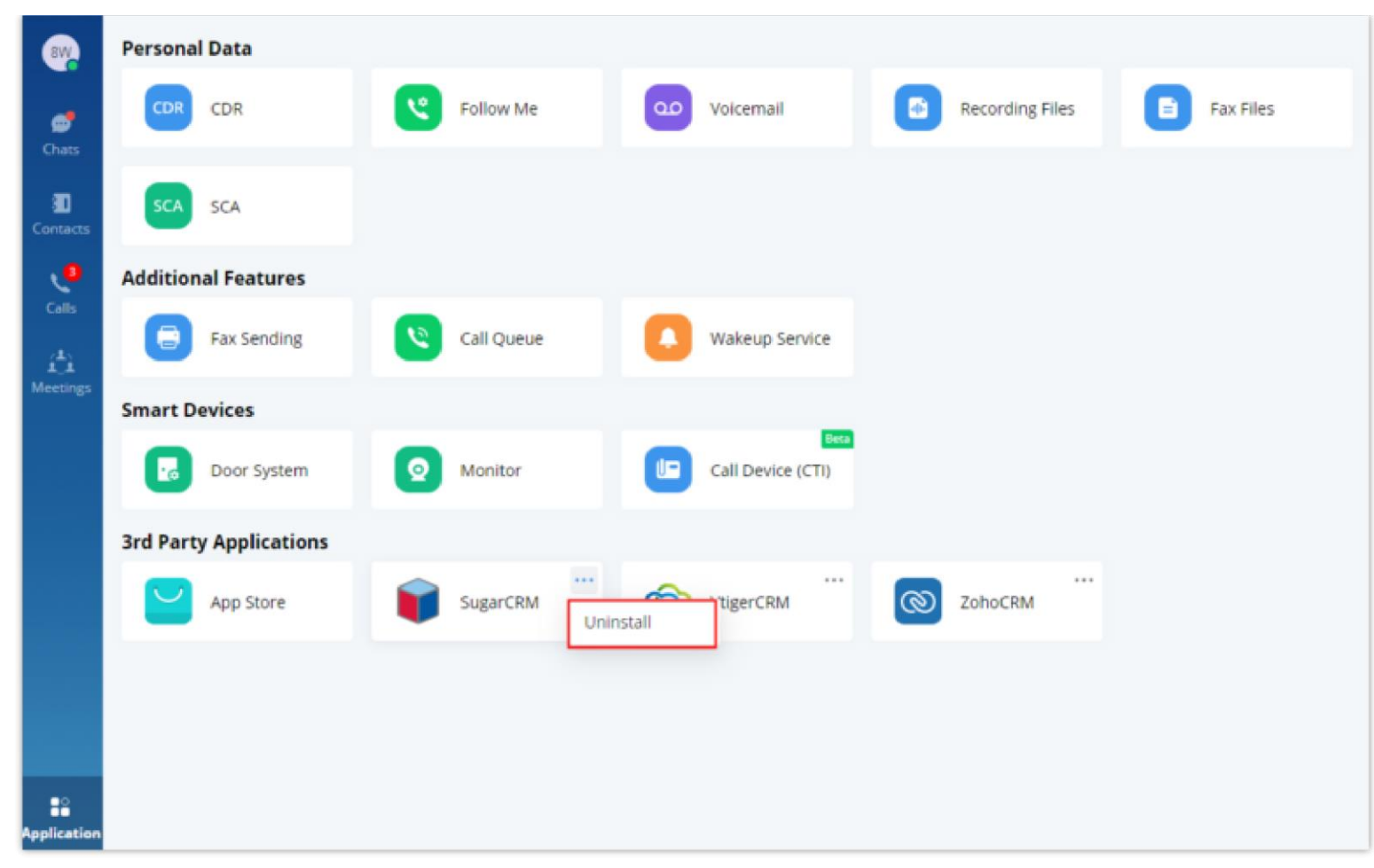

Uninstall Add-in

# CONFIGURE CRM SYSTEM

## ACT! CRM System

### Login ACT! CRM System through Wave App

1. The user can click to open ACT! CRM add-in in the "App Store" in the Wave application and enter the username and password to log in to the ACT! CRM system.

| 🤓 Act! CRM | N       |                | -   |   | × |
|------------|---------|----------------|-----|---|---|
|            |         |                |     |   |   |
|            |         |                |     |   |   |
|            | 8       | Username       |     |   |   |
|            | A       | Password       | 2   | e |   |
|            |         | 1.6554010      | -77 |   |   |
|            | $\odot$ | DataBase       |     |   |   |
|            | -       |                |     |   |   |
|            |         | Server Address | *   |   |   |
|            |         |                |     |   |   |
|            |         |                |     |   |   |

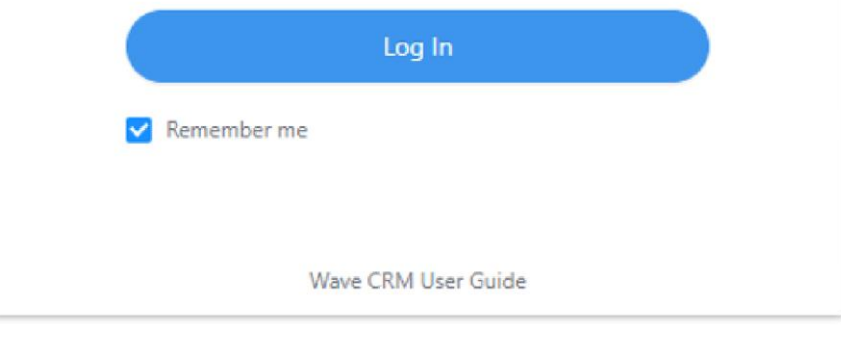

Log in ACT! CRM System

If you are using Act! Premium (On-premise), please refer to the filling rules below:

If you are using Act! Premium Cloud, please refer to the filling rules below:

2. The user can click the "Log in" button to log in to the ACT! CRM system and the user will see the screenshot below:

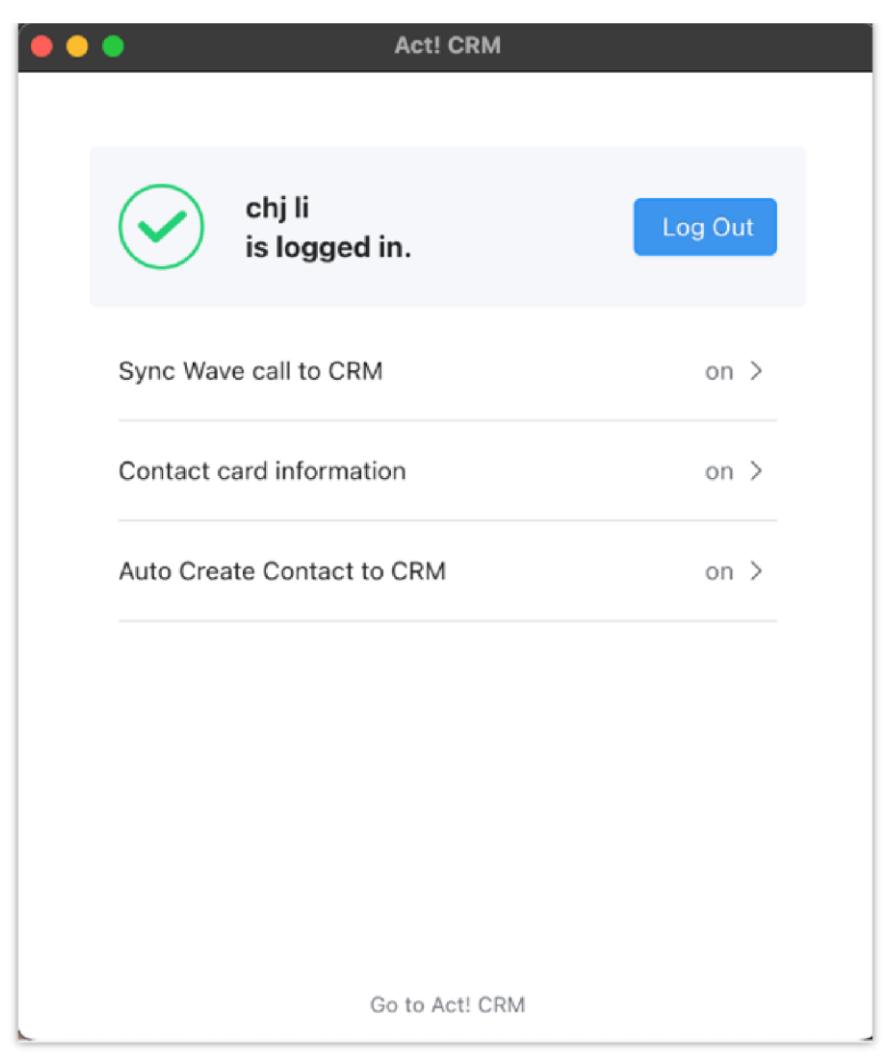

Logged in ACT! CRM Successfully

#### Note

Only Act! CRM users who have already purchased the corresponding services can use the Wave application to access to the Act! CRM system. If the Act! CRM plan has expired, and the user cannot access to the Act! CRM system through the Wave application, please contact Act! CRM system administrator to obtain the plan.

## Bitrix24 CRM System

#### **Obtain Webhook URL of Bitrix24 CRM Account**

The user can sign up Bitrix24 CRM account at https://www.bitrix24.net/. If the user has an account for the Bitrix24 CRM system, the user can enter a phone number/email address and password to log in to the system. If the user does not have an account for the Bitrix24 CRM system, the user needs to sign up for a Bitrix24 CRM account. Please refer to the screenshot below:

| Bitrix 24°               | . back to site | Bitrix24 Registration               |
|--------------------------|----------------|-------------------------------------|
|                          |                | Use your social account to register |
| Your company.<br>United. |                | or<br>Enter email                   |

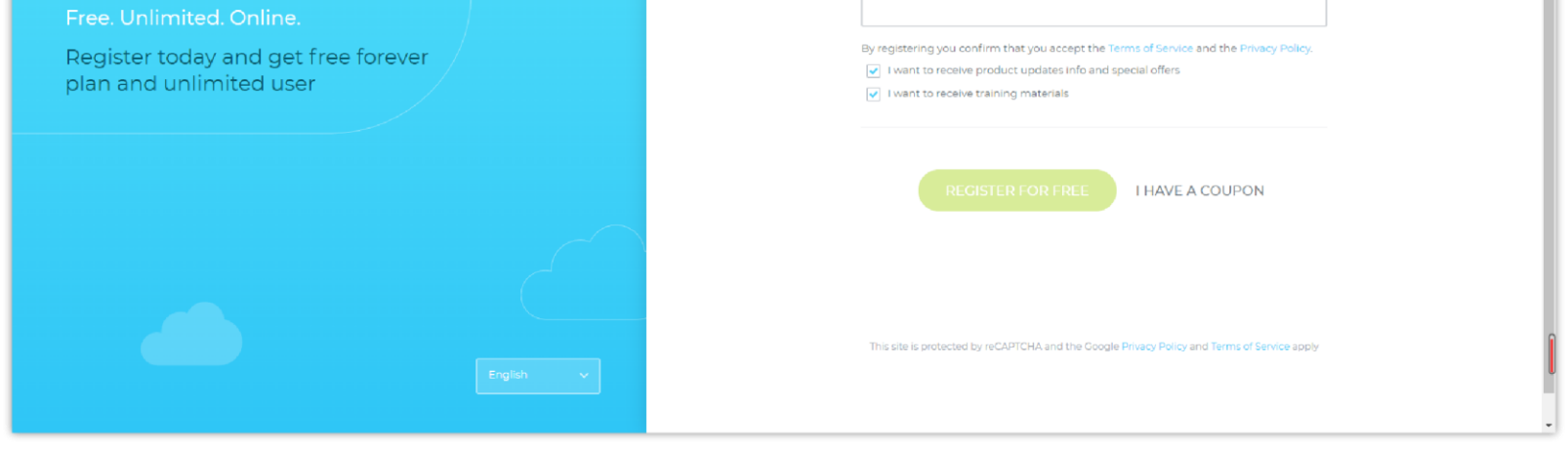

Sign Up for Bitrix Account

1. After logging in Bitrix24 CRM system, the user can click the menu button on the left upper corner, and select "Application -> Market -> ADD

APPLICATION" to access the "Common use cases" interface. Then, the user can click "Other -> Inbound webhook". Please refer to the screenshots

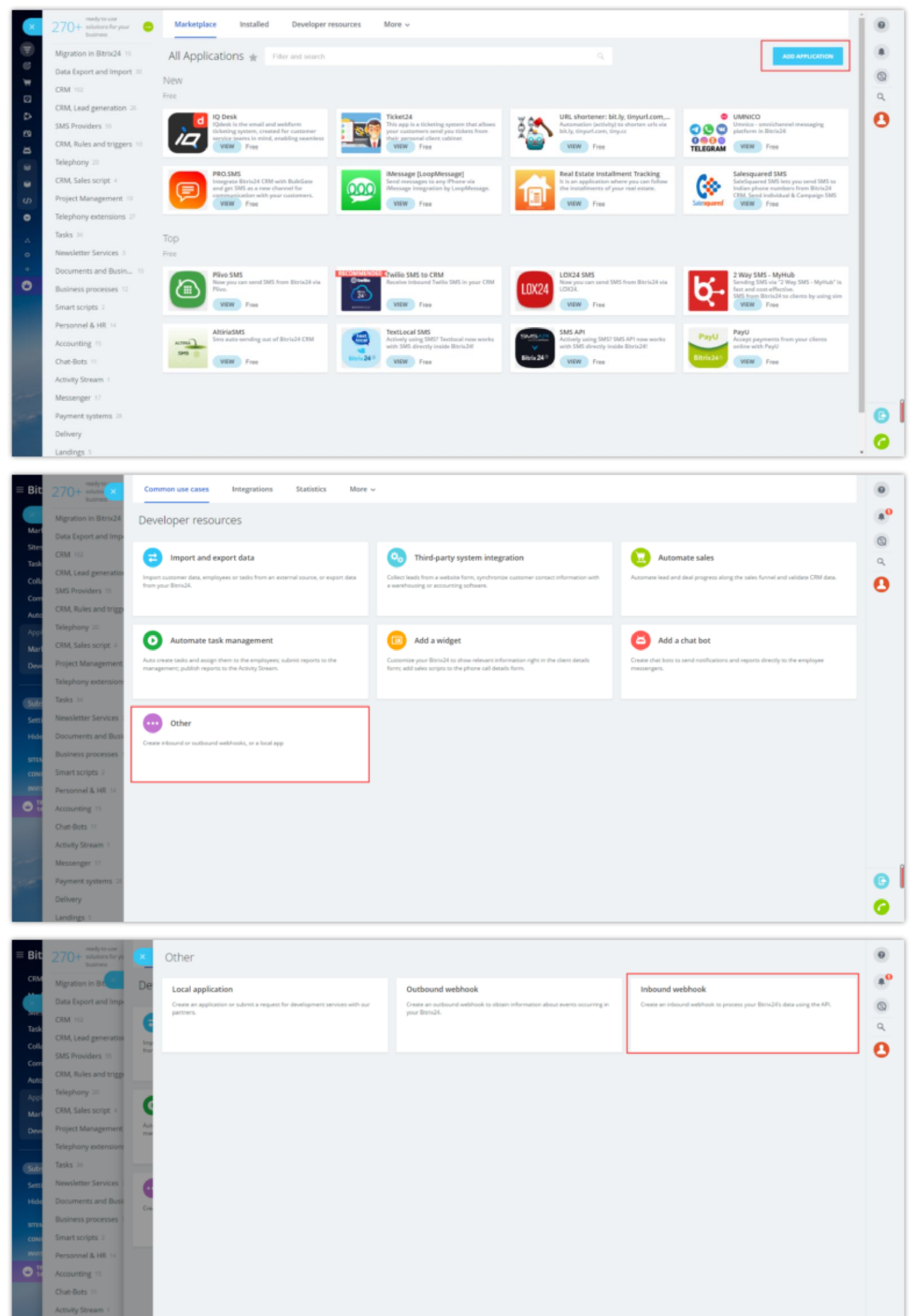

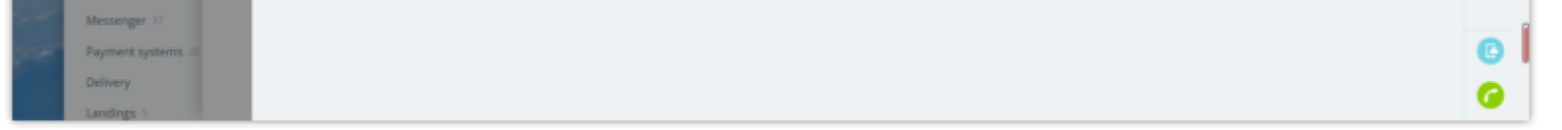

Bitrix24 Interfaces

3. On the "Inbound webhook" interface, the user can scroll down to the "Assign permissions" section, select "CRM", "Users", and "Lists", then click the

"Save" button.

4. Under the title "Webhook to call REST API", the user can copy the Webhook URL and click the "Close" button.

| Webhook to call REST API                                            |                                     |
|---------------------------------------------------------------------|-------------------------------------|
| https://b24-ccga45.bitrix24.com/rest/1/fqaxnhyur7ebkbew/            |                                     |
| GENERATE NEW                                                        |                                     |
|                                                                     |                                     |
| Request builder                                                     |                                     |
| Method                                                              |                                     |
| profile + select                                                    | method description download example |
| Parameters                                                          |                                     |
|                                                                     |                                     |
| + add parameter                                                     |                                     |
| URL                                                                 |                                     |
| https://b24-ccga45.bitrix24.com/rest/1/fqaxnhyur7ebkbew/profile.jso | n                                   |
| EXECUTE                                                             |                                     |
|                                                                     |                                     |
|                                                                     |                                     |
| Assign permissions                                                  |                                     |
| Users (user) = CRM (crm) = Lists (lists) = + select                 |                                     |
|                                                                     |                                     |
|                                                                     |                                     |
|                                                                     | SAVE CLOSE                          |
|                                                                     |                                     |

Obtain Webhook URL

## Login to Bitrix24 CRM System through Wave App

1. The user can install and open the Bitrix24 add-in in the "App Store" in the Wave application and fill in the Webhook URL address to log in to the Bitrix24 CRM system.

| 👛 Bitrix24          | _ |       | ×    |
|---------------------|---|-------|------|
|                     |   |       |      |
|                     |   |       |      |
|                     |   |       |      |
|                     |   |       |      |
|                     |   |       |      |
|                     |   |       |      |
| Q Webbeek           |   |       |      |
| C Webnook           |   |       |      |
|                     |   |       |      |
|                     |   |       |      |
| Log In              |   |       |      |
| ✓ Remember me       |   |       |      |
|                     |   |       |      |
|                     |   |       |      |
|                     |   |       |      |
|                     |   |       |      |
|                     |   |       |      |
| Wave CRM User Guide |   |       |      |
|                     |   | Siloa | rCRM |

Log in to Bitrix24 CRM System

2. The user can fill in the copied Webhook URL address to the blank in the screenshot above the log in to the Bitrix24 CRM system.

| mm                       | ye@grandstream.cn      |         |
|--------------------------|------------------------|---------|
| is lo                    | ogged in.              | Log Out |
| Synchronize wa<br>system | ve call records to CRM |         |
| Contact card in          | formation              |         |
| information 1            | Name                   | ~       |
| information 2            | Phone                  | V       |
| information 3            | None                   | ~       |
| information 4            | None                   | ~       |
| information 5            | None                   | ~       |

Logged in to Bitrix24 CRM System Successfully

#### Note

Only the Bitrix24 CRM users who have already purchased the corresponding services can obtain the Webhook URL address. If the Bitrix24 CRM plan has expired, the user cannot obtain the Webhook URL address, so the user cannot log in to the Bitrix24 CRM system through the Wave application.

### Freshdesk CRM System

#### **Obtain API KEY and Domain of Freshdesk CRM Account**

The user can sign up Freshdesk CRM account at https://freshdesk.com/signup. If the user has an account for the Freshdesk CRM system, the user can log
in to the system directly. If the user does not have an account for the Freshdesk CRM system, the user needs to sign up for a Freshdesk CRM account.
The user can fill in the required personal information and click the "Sign up" button, the Freshdesk CRM system will send a confirmation email to the
registered email address. Then, the user can click the "Activate Account" button to activate the account.

| Freshworks                                                                                                    |                                                                                                    |
|----------------------------------------------------------------------------------------------------|----------------------------------------------------------------------------------------------------|
| Freshdesk                                                                                                    |                                                                                                    |
|                                                                                                    |                                                                                                    |
| Try Freshdesk for free                                                                                                    | Sign up for a 21 day free trial                                                                                    |
| No credit card required. No strings attached.                                                                                                    | S First name Last name                                                                                             |
| <ul> <li>75% reduction in licket resolution time</li> <li>&lt; 3 month payback period</li> <li>54 hours per agent per year saved with automations</li> </ul> | l⊜ Work email                                                                                                    |
|                                                                                                    | Company                                                                                                    |
| Trusted by 50,000+ businesses                                                                                                    | D Phone no.                                                                                                    |
| aramex 🧿 orderin Anuacestone                                                                                                    | Your data will be located in United States Change                                                                  |
| DECITILION Pearson Cirutomon,                                                                                                    | BION UP FOR FREE<br>By cloking "SIGN UP FOR FREE", I accept the Freehworks Terms of<br>Bervice and Physics Notice. |
|                                                                                                    |                                                                                                    |
|                                                                                                    |                                                                                                    |
|                                                                                                    |                                                                                                    |
|                                                                                                    |                                                                                                    |

Sign up Freshdesk Account

2. Obtain API KEY. After logging in Freshdesk CRM system, the user can click the avatar on the right upper corner and access the Profile Settings. The user can view the generated API KEY on the right side of the interface. Please refer to the screenshots below:

| n fouts   |
|-----------|
| n Suits   |
| tal       |
| tal       |
| tal       |
|           |
|           |
|           |
|           |
|           |
|           |
|           |
|           |
|           |
|           |
|           |
|           |
|           |
|           |
| -         |
|           |
|           |
|           |
|           |
| Demo 🗈 Ne |
|           |
|           |
|           |
|           |
|           |
|           |
|           |
|           |
|           |
|           |
|           |
|           |
|           |
|           |
|           |
|           |
|           |
|           |
|           |
|           |
|           |
|           |
|           |
|           |
|           |

Obtain API Key

3. Obtain domain. The user can click the icon on the left bottom corner to view the personal information. The user can copy the "xxxx" contents on the link "xxxx.freshdesk.com" as the domain. Please refer to the screenshots below, the domain is "grandstream".

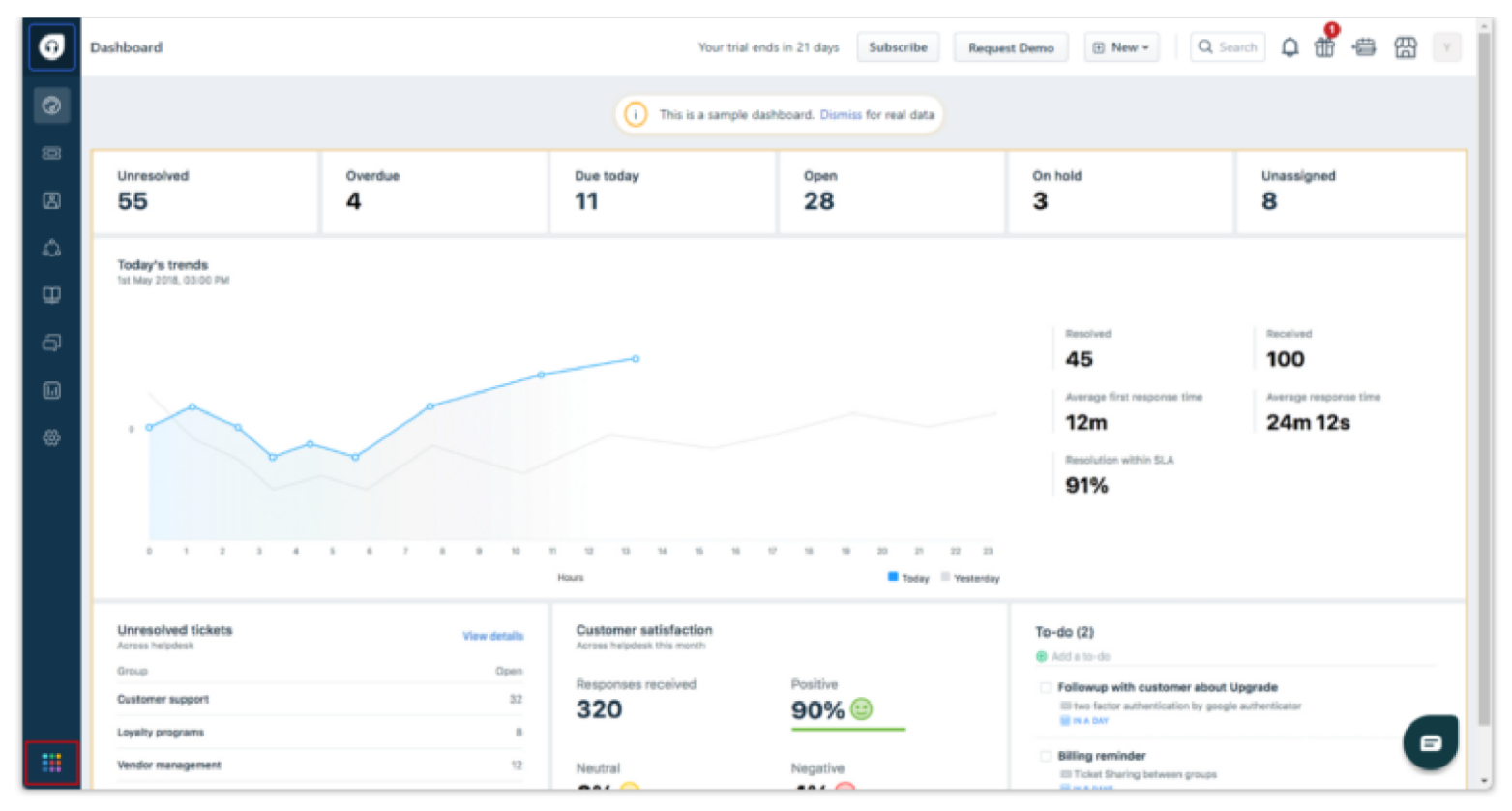

Freshdesk Dashboard

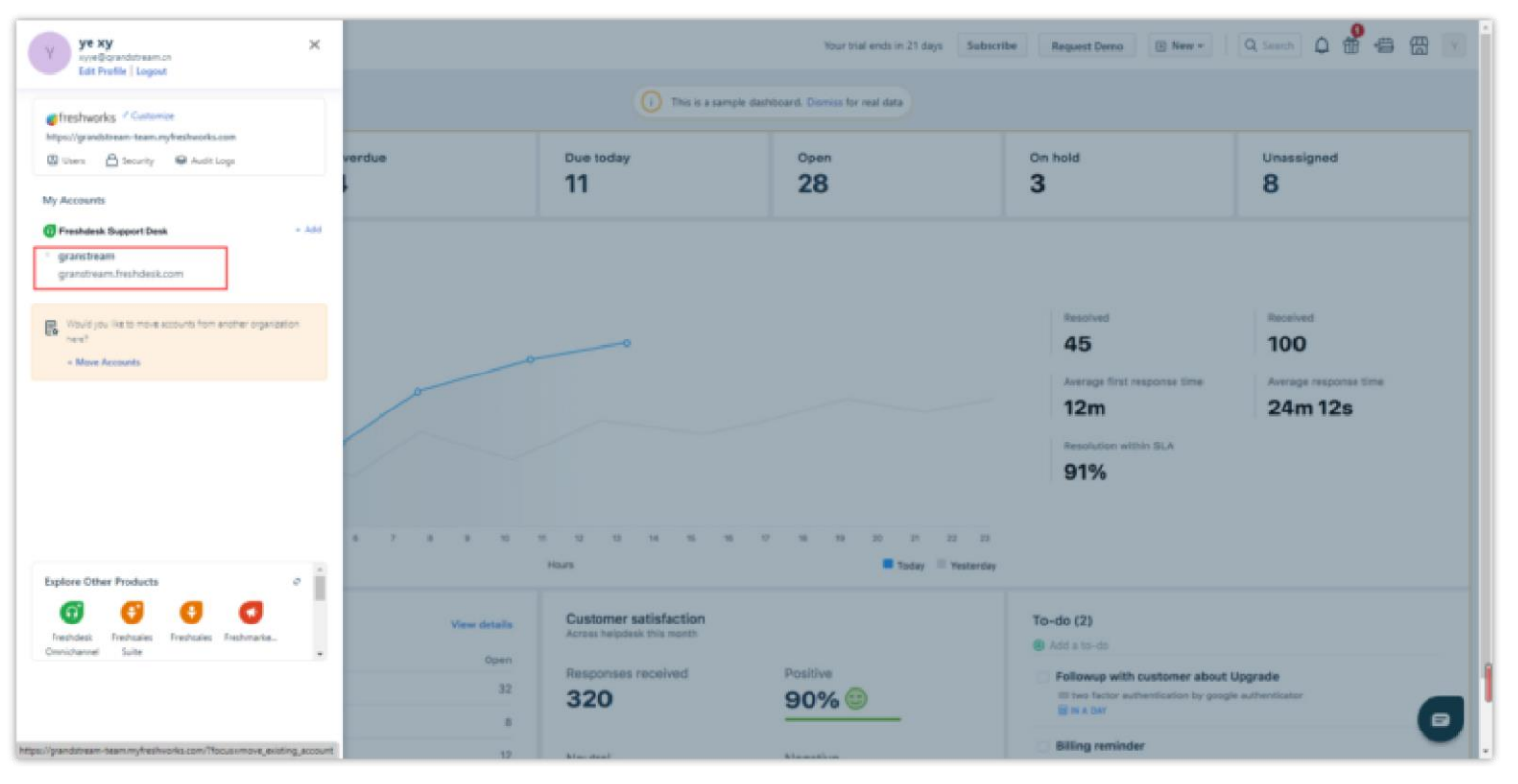

Obtain Domain

### Login Freshdesk CRM System through Wave App

1. The user can install and open the Freshdesk add-in in the "App Store" in the Wave application and fill in the domain and API KEY to log in to the Freshdesk CRM system.

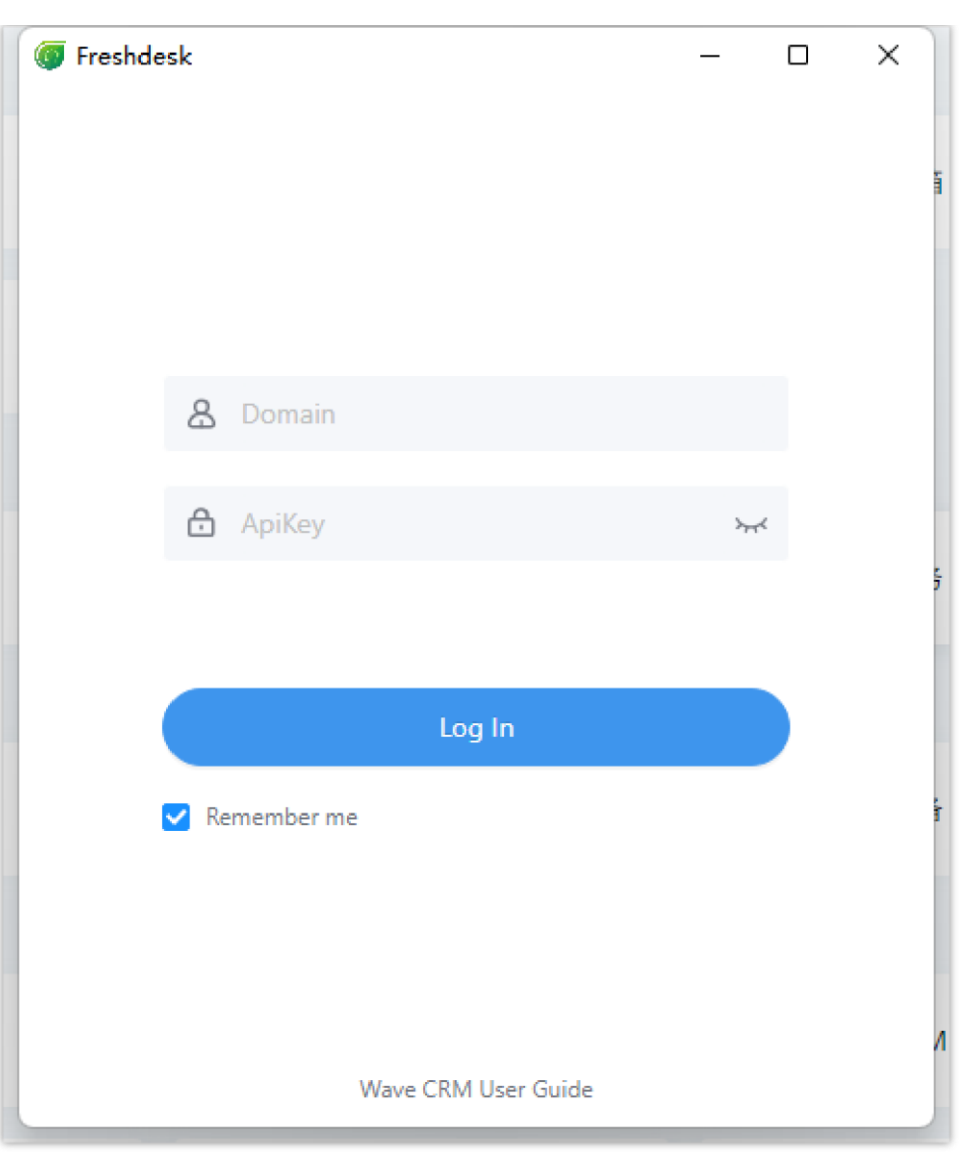

Login Freshdesk CRM System

2. The user can fill in the obtained domain and API KEY to the blanks in the screenshot above to log in to the Freshdesk CRM system.

| reshdesk                 |                        | - 0     |
|--------------------------|------------------------|---------|
| ✓ 试测<br>is lo            | 则<br>ogged in.         | Log Out |
| Synchronize wa<br>system | ve call records to CRM |         |
| Contact card in          | formation              |         |
| information 1            | Name                   | ×       |
| information 2            | Phone                  | ~       |
| information 3            | None                   | ~       |
| information 4            | None                   | ~       |
| information 5            | None                   | ~       |

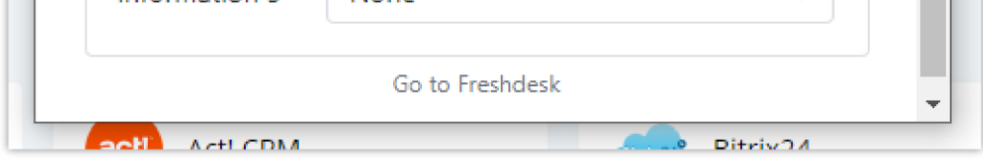

Logged in to Freshdesk CRM System Successfully

## Hubspot CRM System

#### Log into Hubspot CRM System through Wave App

1. The user can install and open the HubSpot add-in in the "App Store" in the Wave application and fill in the Email address and Password to log in to the

HubSpot CRM system. Please refer to the screenshot below:

| 🏷 HubSpot Login                          | _ | × |
|------------------------------------------|---|---|
| HubSpot                                  |   |   |
| Don't have an account? Sign up           |   |   |
| Email address                            |   |   |
|                                          |   |   |
| Password                                 |   |   |
| Show Password                            |   |   |
|                                          |   |   |
| Forgot my password                       |   |   |
| Remember me                              |   |   |
| Log in                                   |   |   |
|                                          |   |   |
|                                          |   |   |
| G Sign in with Google                    |   |   |
| Log in with SSO                          |   |   |
| ©2022 HubSpot, Inc. All Rights Reserved. |   |   |
| Privacy Policy 🖉                         |   |   |

Log into Hubspot CRM System

2. The user can fill in the email address and password to the blanks in the screenshot above to log in to Hubspot CRM System.

|                              | Hubspot                     |         |
|------------------------------|-----------------------------|---------|
| chjli<br>is lo               | @grandstream.cn<br>gged in. | Log Out |
| Synchronize wa<br>CRM system | ve call records to          |         |
| Contact card in              | formation                   |         |
| information 1                | Name                        | $\sim$  |
| information 2                | Phone                       | $\sim$  |
| information 3                | Email                       | V       |
|                              |                             |         |
|                              | Go to HubSpot               |         |

Logged into Hubspot CRM System Successfully

## Salesforce CRM System

## Login Salesforce CRM System through Wave App

1. The user can click to install and open Salesforce CRM Add-in in the "App Store" in the Wave application. Once the add-in has been installed, the user can open the add-in and choose the server address from the drop-down menu, as shown in the screenshot below.

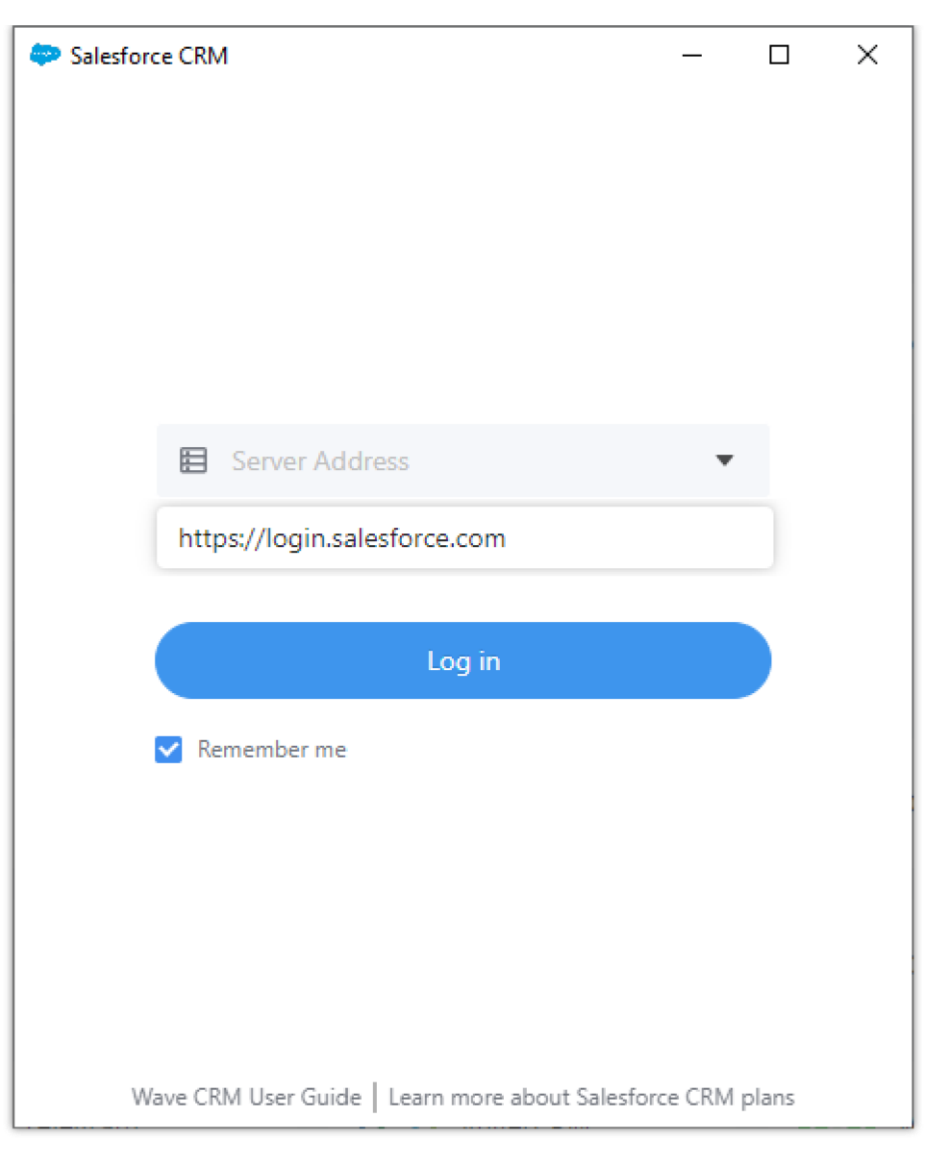

Salesforce Server Address

2. Click "Log in" then enter the username and password created on Salesforce website.

| 🗢 Login   Salesforce |                 |                              | _      | × |
|----------------------|-----------------|------------------------------|--------|---|
|                      | sale            | sforce                       |        |   |
| Username             |                 |                              |        |   |
|                      |                 |                              |        |   |
| Password             |                 |                              |        |   |
|                      |                 |                              |        |   |
|                      | Lo              | og In                        |        |   |
| Remember             | me              |                              |        |   |
| Forgot Your Pass     | word?           | Use Custom I                 | Domain |   |
| Not a c              | customer?       | Try for Free                 |        |   |
| © 2023 Sale          | esforce, Inc. / | All rights reserved.   Priva | асу    |   |

Salesforce Log-in Portal

Note

Only the Salesforce CRM users who have already purchased the corresponding services can use the Wave application to access the Salesforce CRM system. If the Salesforce CRM plan has expired, and the user cannot access the Salesforce CRM system through the Wave application, please contact the Salesforce CRM system administrator to obtain the plan.

### Sugar CRM System

#### **Service Setup**

#### • Set up Sugar CRM System

- 1. Users need to set up the Sugar CRM system locally by using the related application. Users need to download the Sugar CRM system installation package "SugarCRM.exe", install the application on the PC, and set the admin username, password, and Web server installation address/port during the installation process.
- 2. After installing the application, users can run the Sugar CRM application, and log in to the Sugar CRM system with the admin username and password.

#### • Create New User

1. When the administrator has logged in to the Sugar CRM system, the administrator can click the "Admin" option on the right upper corner of the main interface to access the system management interface. The administrator can click on the "User Management" option to view all users' information in the current system, and it allows the administrator to make operations to those accounts.

| SUGARCEM.                                                                                                    |                                                                                                    |                                                                                                    |                    | Welcome, yellog Cul                    | Ensirves Admin Support                                            | Help About Superlite Typesis  |              |
|----------------------------------------------------------------------------------------------------|----------------------------------------------------------------------------------------------------|----------------------------------------------------------------------------------------------------|--------------------|----------------------------------------|-------------------------------------------------------------------|-------------------------------|--------------|
|                                                                                                    |                                                                                                    |                                                                                                    |                    |                                        |                                                                   | Stemap - P                    | 54           |
| ales Marketing Support Activities                                                                                                    | Collaboration All                                                                                                    |                                                                                                    |                    |                                        |                                                                   |                               |              |
| ana Accounts Contacts Opportunities Leo                                                                                                    | ads Employees                                                                                                    |                                                                                                    |                    |                                        |                                                                   |                               |              |
| tt Vieweed: 🙀 fei pe 📋 🖓 🗄 cheisen ye 🙀                                                                                                    | i pe xy 🛛 🙀 ye leaf 💋 normal                                                                                                    |                                                                                                    |                    |                                        |                                                                   |                               |              |
| itorea: 📓 Create Employee 🖀 View Employe                                                                                                    | NO.                                                                                                    |                                                                                                    |                    |                                        |                                                                   |                               |              |
| ar Cauld not canned to the Sugar Server Please<br>a To send record asognment estituations, an SM<br>S & Search                                                                                                    | check your Proxy. Settings value in the <u>System Settings</u> as<br>TP server must be configured in <u>Crisel Settings</u> .                                                                                                    | dmin paneli. Last attempted cannection @ 03/21/2022.20                                                                                                    | 22                 |                                        |                                                                   |                               | H S          |
| n I Inden                                                                                                    |                                                                                                    |                                                                                                    |                    |                                        |                                                                   |                               | 9            |
|                                                                                                    |                                                                                                    | Sugar CRM Sy                                                                                                    | ystem Main Interfo | асе                                    |                                                                   |                               |              |
|                                                                                                    |                                                                                                    |                                                                                                    |                    |                                        |                                                                   |                               |              |
| SUGARCRM.                                                                                                    |                                                                                                    |                                                                                                    |                    | Welcome, <u>ye xe [ Los Out</u> ]      | Emelorees Admin Suecost Hel                                       | e Abost Sucarity/Criticis 118 | AFRENE 🖓 MAR |
|                                                                                                    |                                                                                                    |                                                                                                    |                    |                                        |                                                                   | Stenop P                      | Sear         |
| Sales Marketing Support Activities                                                                                                    | Collaboration All                                                                                                    |                                                                                                    |                    |                                        |                                                                   |                               |              |
| ane Accounts Contacts Opportunities Lea                                                                                                    | eds Administration                                                                                                    |                                                                                                    |                    |                                        |                                                                   |                               |              |
| t Vieweed: 👔 feipe 📺 🖓 Echelses yn 👔                                                                                                    | ye xy 🙀 ye leaf 🔔 narmai                                                                                                    |                                                                                                    |                    |                                        |                                                                   |                               |              |
| er: Ceudenot connect to the Sugar Server Please<br>a To send record assignment extilications, an SM<br>ministration                                                                                                    | check your Provy Settings value in the <u>Stylen Settings</u> at<br>IP server must be configured in <u>Ecoal Settings</u>                                                                                                    | ten panel. Last altempted connection @ 1921/2922.28                                                                                                    | 23                 |                                        |                                                                   |                               |              |
| r. Could not campa (I to the Sugar Sarver, Please<br>to same receipt sugarment satification, an SV<br>ministration                                                                                                    | check your Phony Sellings value in the <u>Optimu Selling</u> and<br>TP server must be configured in <u>Erroral Sectors</u>                                                                                                    | ten panel. Last atlangted connection @ 03/21/2822.28                                                                                                    | 22                 |                                        |                                                                   |                               |              |
| r. Guid rot comed to the Sugar Sarver. Please<br>to search cord assignment estilization, an SV<br>ministration                                                                                                    | check year Proce, Bellings value in the <u>Rotent Setting</u> en<br>IP server must be configured in <u>Erroral Setting</u>                                                                                                    | ten panel. Last attempted connection @ 63/21/2822.28                                                                                                    | 22                 |                                        |                                                                   |                               |              |
| r: Could not campa (I to the Digar Sarver, Piese<br>to some recein suggement stiffication, an Su<br>ministration                                                                                                    | check year Proce, Selfrag value in the <u>Potent Selfrag</u> en<br>IP enven mattike configured in <u>Erosa Sentras</u>                                                                                                    | ten panel. Last attempted connection @ 03/21/2822.28                                                                                                    | 22                 |                                        |                                                                   |                               |              |
| c. Could not canned to the Digar Server. Please<br>to some receive suggement satification, an SU<br>minietration           entitietration           entitietration                                                                                                    | check your Procey Selfange value in the <u>Porters</u> Selfang et<br>IP environment be configured in <u>Errori Selfang</u>                                                                                                    | ten panel Last attempted connection @ 03/21/2822.28                                                                                                    |                    |                                        |                                                                   |                               |              |
| r: Could not campad to the Digar Sarver, Please<br>to same receipt a suggement satification, an SV<br>ministration                                                                                                    | sheck your Procy Selfings value in the Spytem Selfings of<br>TP server matche configured in Erroral Sections                                                                                                    | inn panel. Last attempted connection @ 03/21/2822.28                                                                                                    | 22                 | Marag                                  | pe rate membership and properties                                 |                               |              |
| c) Could not carried to the Sugar Sarver, Please<br>to send recert assignment satisfactions, an SW<br>initiativation           Initiativation           Initiativation           Initiativation           Initiativation                                                                                                    | check your Procy Selfings value in the Spatian Selfings of<br>TP server matche configured in Erosal Sections<br>Manage user accounts and personnels<br>Manage password requirements and personnels                                                                                                    | tem panel. Last attempted connection @ 83/21/2822.28                                                                                                    | 22                 | Maraj                                  | pe ratio membership and properties                                |                               |              |
| er Could not campa (1 to the Sugar Sarver, Piese<br>to some receipt sugarweit satification, an SV<br>ministration<br>entriestration<br>ers<br>etc. eot, activate and deachede users in Sugar<br>Sugar Management<br>• Paccaneet Management                                                                                                    | And/year Proof, Selfings value in the <u>Ontern Selfing</u> en<br>IP early must be configured in <u>Erroral Selfing</u> .<br>Manage user accounts and passworth<br>Manage password regularmets and e                                                                                                    | inn panel. Last altempted connection @ 03/21/2822.28                                                                                                    | 22                 | Manag                                  | pe rale membership and properties                                 |                               |              |
| ere could not campat to the Sugar Sarver. Please to be not react to the Sugar Sarver Antification, an Su<br>initiatization<br>and sugar sugar                                                                                                    | check your Proce, Selfings value in the <u>Potent Selfing</u> of<br>IP very en mattile configured in <u>Erroral Selfing</u><br>Manage user accounts and pasteriorist<br>Manage pastword requirements and e                                                                                                    | ten panel. Last altempted connection @ 83/21/2822.28<br>)<br>spination<br>ch FAQs (Frequently Asked Questione), download the la                                                                                                    | 23                 | Moreg                                  | pe rate membership and properties                                 |                               |              |
| Could not comed to the Sugar Sarver. Please<br>in Sarver Incode<br>ministration                                                                                                    | shed year Proof, Selfings value in the <u>Optimul Selfing</u> with<br>IP erver must be configured in <u>Erroric Selfing</u> with<br>IP erver must be configured in <u>Erroric Selfing</u> with<br>IP erver must be configured in <u>Erroric Selfing</u> with<br>Manage user accounts and approved in<br>Manage password requirements and error<br>to can access the Segar CRM forums and Segar Walk, sear<br>Access the Segar CRM forums and Segar Walk, sear | tern panel. Last attempted connection @ 83/21/2822.28<br>spiration<br>ch FAQs (Frequently Asked Questions), download the la                                                                                                    | 23                 | More and request new features and news | pe rate membership and properties                                 |                               |              |
| er: Coadrand comed to the Sugar Server. Prese<br>in Sorend receive assignment sofficiation, an SV<br>interinityStation<br>ereinityStation<br>ereinitySta | check year Proce, Selfings value in the Optime Selfings of<br>IP verse must be configured in Ecoal Selfings<br>Manage user accounts and pastwords<br>Manage password requirements and e<br>su can access the Sugar-CRM forums and Sugar Wall, sea<br>Access technical support and more<br>View Sugar documentation for admiss                                                                                                    | tern panel. Last attempted connection @ 83/21/2822.28<br>spinalos<br>cch FACs (Frequently Asted Questions), download the lo<br>bators and end-users                                                                                                    | 23                 | and request new features and rece.     | pe rate membership and properties<br>for the latest Sugar version |                               |              |
| Count of comment is the Sugar Carver. Please<br>in Source incode<br>ministration                                                                                                    | check year Proce, Selfings value in the Optime Selfings of<br>IP very ensuit the configured in Erosal Selfings<br>IP very ensuit the configured in Erosal Selfings<br>Manage user accounts and passewords<br>Manage password requirements and e<br>Norage password requirements and e<br>Norage password requirements and e<br>Norage password requirements and e<br>Norage password requirements and e<br>Norage password requirements and en-               | ten panel. Last allempted connection @ 83/21/2822.28<br>b<br>spiration<br>rch FAQs (Frequently Asked Guestione), download the la<br>haters and end-users                                                                                                    | 23                 | and request new features and research  | pe rate membership and properties<br>for the lakest Sugar version |                               |              |
| Could not canned to the Digar Sarver, Please     No some recent subgrand satification, an Su     Initiatization     Initiatization     Initiatitation     Initia                                                                                                    | Andi year Procy Selfings value in the Spatem Selfings of<br>Process must be configured in Erosal Sectors<br>Manage user accounts and passenoids<br>Manage password requirements and en-<br>suid and access the Sugar CRM fourms and Sugar WAX, see<br>Access technical support and more<br>View Sugar documentation for elements<br>or particulation of the sectors                                                                                           | teen panel. Last attempted connection @ 83/21/2822.28<br>paper of the second second seco | 23                 | and repetitive features and rece.      | pe rate membership and properties<br>for the lakest Sugar version |                               |              |
| er: Coadrand comect to the Sugar Darver. Preve<br>in Source Access assignment softlication, an Su<br>initialistration<br>entities and experiment softlication, an Su<br>initialistration<br>entities and experiment assignment and experiment<br>a User Management<br>e Comment Management<br>appr Connect<br>provides DisparCPIM services where yo<br>3 Journ Suscept Partial<br>3 Ontities DisparceMate softlings according to the Ter-<br>Network                                                                                                    | Adda year Procy Sellings value in the Spatem Sellings of<br>Preven mattice configured in Errad Sellings     Manage user accounts and passwords     Manage password requirements and e     Manage password requirements and e     Access the Sugar CRM forums and Sugar WM, see     Access technical support and more     Ware Sugar documentation for admises                                                                                                 | teen panel. Last altempted connection @ 83/21/2822.28<br>s cpiration<br>tch FAQ: (Frequently Asked Davations), download the la<br>haters and end-users<br>te of the default locate settings within their user settings                                                                                                    | 23                 | and request new features and record    | pe rate membership and properties<br>for the latest Sugar version |                               |              |

|        |  | ¥                                       |
|--------|--|-----------------------------------------|
| Last - |  | 100 C C C C C C C C C C C C C C C C C C |
|        |  |                                         |

System Management Interface

2. On the "Actions" bar, the administrator can click on the "Create New User" button to access the user-creating interface. The administrator can fill in the

information of the new user, and click "Save" button to create a new user as the screenshot shows below:

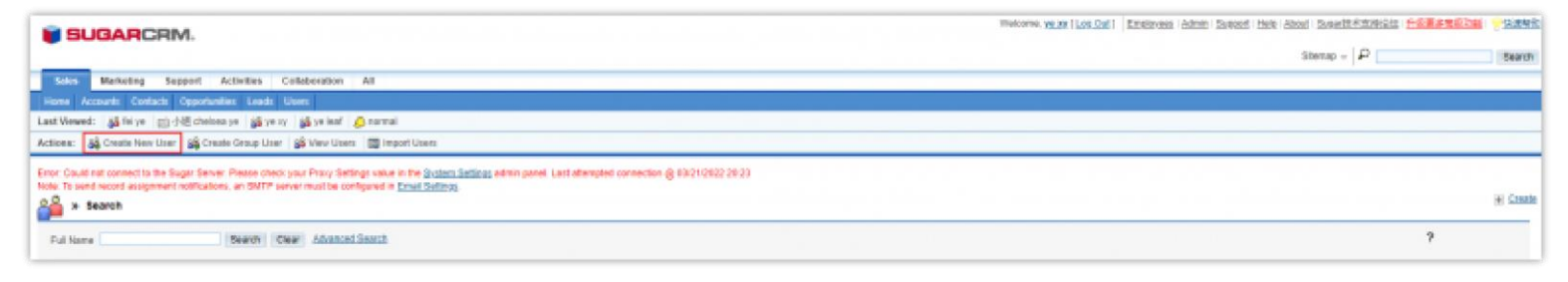

Create New User Option

| Home Accounts Contacts Opportunities                                                         | Londs Liters                                                                                                    | a de la companya de la companya de la companya de la companya de la companya de la companya de la companya de l |
|----------------------------------------------------------------------------------------------|----------------------------------------------------------------------------------------------------|----------------------------------------------------------------------------------------------------|
| Last Viewed: 👔 fei pe 🖂 (HE) cheises y                                                       | n 🙀 ye xy 🙀 ye leaf 🙆 normal                                                                                                    |                                                                                                    |
| Actions: 🙀 Create New User 🙀 Create                                                          | Group Liner 🔉 Vew Liners 🔲 Import Liners                                                                                                    |                                                                                                    |
| Error: Could not canned to the Sugar Server P<br>Note: To send record assignment softwators, | wane check your Proug Settings value in the <u>System Settings</u> admin panel Last attem<br>In SMIP Server must be configured in <u>Ernal Settings</u> .<br>Reset Homepage | Connector @ (\$2100022023)  # Cauch Indicates required foot                                                     |
| User Profile<br>User Name: *                                                                 | admin                                                                                                    | First Name:                                                                                                    |
| Status: *                                                                                    | Adve w                                                                                                    | Lost Name *                                                                                                    |
| Uper Type:                                                                                   | Regular User<br>User can access modules and recards based on roles.                                                                                                    |                                                                                                    |
| Employee Information                                                                         |                                                                                                    |                                                                                                    |
| Employee Status:                                                                             | Adve v                                                                                                    | Display Employee Record:                                                                                        |
| Tele                                                                                         |                                                                                                    | Work Phone:                                                                                                    |
| Department                                                                                   |                                                                                                    | Matsile                                                                                                    |
| Reports to                                                                                   | * ×                                                                                                    | Other Phane                                                                                                    |
|                                                                                              |                                                                                                    | Fax:                                                                                                    |
|                                                                                              |                                                                                                    | Home Phone                                                                                                    |
| IM Type:                                                                                     | *                                                                                                    | INT Rupres                                                                                                    |
| Address Steet                                                                                |                                                                                                    | Address City:                                                                                                   |
| Address diane.                                                                               |                                                                                                    | Address Prister Code.                                                                                           |
| Address Country                                                                              |                                                                                                    |                                                                                                    |
| Lett por                                                                                     |                                                                                                    |                                                                                                    |
| Email Settings                                                                               |                                                                                                    |                                                                                                    |
| Email Address. *                                                                             | + Primary Reply-to                                                                                                    |                                                                                                    |
|                                                                                              | • •                                                                                                    |                                                                                                    |
| Ensel Client: 10                                                                             | Sugar Email Client 💌                                                                                                    |                                                                                                    |
| Email Provider                                                                               |                                                                                                    |                                                                                                    |
| ShITP Username:                                                                              |                                                                                                    |                                                                                                    |
|                                                                                              |                                                                                                    |                                                                                                    |

Create New User Interface

3. After creating the new user, the user can log in to the Sugar CRM system with the corresponding username and password.

## Login Sugar CRM System through Wave App

1. The user can click to install and open Sugar CRM Add-in in the "App Store" in the Wave application and enter the username, password, and CRM server address to log in to the Sugar CRM system.

|    | 🔋 Sugar C | RM                   | —                 | × |
|----|-----------|----------------------|-------------------|---|
| 1  |           |                      |                   |   |
|    |           | E CRM Server Address |                   |   |
|    |           | & Username           |                   |   |
| 2: |           | Password             | > <sub>74</sub> 4 |   |
|    |           | Remember me          |                   |   |
| ž  |           | submit               |                   |   |
|    |           | Wave CRM User Guide  |                   |   |
| ·C |           |                      |                   |   |
|    |           |                      |                   |   |
|    |           |                      | _                 |   |

Log in Sugar CRM System

| CRM<br>Service<br>Address | Configure CRM Service Address following the format "http://IP:Port/sugarcrm". In the URL, the "IP" is the IP address of the Sugar CRM system operating environment, and the "Port" is the Web server installation port that has been configured during the installation process. |
|---------------------------|----------------------------------------------------------------------------------------------------|
| Username                  | Please fill in this field with the Sugar CRM account username.                                                                                                    |
| Password                  | Please fill in this field with the Sugar CRM account password.                                                                                                    |

Table 3: Log in Sugar CRM System

2. After filling in the login information and clicking on the "Log In" button, the user can log in to the Sugar CRM system as the screenshot shows below:

|                           | Sugar CRM       |              |
|---------------------------|-----------------|--------------|
| chj                       | li              | Log out      |
| Sync Wave call            | history to CRM  |              |
| system<br>Contact card in | nformation      |              |
| information 1             | Name            | $\sim$       |
| information 2             | Phone           | $\sim$       |
| information 3             | Department      | $\checkmark$ |
| information 4             | Fax             | ~            |
| information 5             | Description     | ~            |
|                           | Go to Sugar CRM |              |

Logged in to Sugar CRM System Successfully

## Vtiger CRM System

#### **Service Setup**

- Set up Vtiger CRM System
- 1. Users need to set up the Vtiger CRM system locally by using the related application. Users need to download the Vtiger CRM system installation package "vtigerCRM620.exe" from the open-source download website below:

http://sourceforge.net/projects/vtigercrm/files/vtiger%20CRM%206.2.0/Core%20Product/vtigerCRM620.exe

2. Install the Vtiger CRM system on the local PC. Users need to set the Apache Web port, specify the MySQL user/password/port, and set the admin username, password, and email address during the installation process.

| 🔋 vtigerCRM620                            |                                                                                         | D                                                                                                    | ×   |
|-------------------------------------------|-----------------------------------------------------------------------------------------|----------------------------------------------------------------------------------------------------|-----|
| Apache and MySQL Configuration Parameters |                                                                                         |                                                                                                    |     |
|                                           |                                                                                         |                                                                                                    |     |
|                                           |                                                                                         |                                                                                                    |     |
|                                           | Important Note                                                                          |                                                                                                    |     |
|                                           | Please choose the<br>run. If you are not<br>leave the default n<br>would like to set fo | port numbers on which Apache and MySQL should<br>sure what port numbers are available, please<br>umbers as they are. Please pick a password you<br>r the MySQL database administrator. |     |
|                                           | Enter the Apache w                                                                      | eb server port number                                                                                                    |     |
|                                           | Apache Port                                                                             | 8888                                                                                                    | - 1 |
|                                           | Enter the MySQL da                                                                      | tabase connection parameters                                                                                                    |     |
|                                           | User Name                                                                               | root                                                                                                    |     |
|                                           | Password                                                                                | admin                                                                                                    |     |
|                                           | MySQL Port                                                                              | 33307                                                                                                    |     |
|                                           |                                                                                         |                                                                                                    |     |
|                                           |                                                                                         |                                                                                                    |     |
|                                           |                                                                                         |                                                                                                    |     |
| vtlgerCRM620                              | Previous                                                                                | Next Cance                                                                                                    |     |
|                                           |                                                                                         |                                                                                                    |     |

Install Vtiger CRM System – I

| vtigerCRM620<br>vtigerCRM Configuration Parameters<br>User and Currency Configuration Parameters |                                                        | _                                                    | • ×              |
|--------------------------------------------------------------------------------------------------|--------------------------------------------------------|------------------------------------------------------|------------------|
|                                                                                                  | CRM Administrator Us<br>User Name<br>Password<br>Email | er Settings<br>admin<br>admin<br>xyye@grandstream.cn |                  |
|                                                                                                  | Select the default Cur<br>Currency<br>Name             | rency for vtigerCRM<br>USA, Dollars                  |                  |
|                                                                                                  |                                                        | 🗌 Populate Databasi                                  | e with Demo data |
| vtigerCRM620                                                                                     | Previous                                               | Next                                                 | Cancel           |

Install Vtiger CRM System – II

3. After installing the application, users can run the Vtiger CRM application, and the user will be directed to the Vtiger CRM service page for confirmation purposes. Then, the user can log in to the Vtiger CRM system with the admin username and password.

#### • Add a User

1. When the administrator has logged in to the Vtiger CRM system, the administrator can click on the "Manage Users" option in the right upper corner of

the main interface to access the users' management interface. The administrator can click on the "Add User" option to access user creating interface to fill in the new user information. After clicking on the "Save" button, the new user will be created, then the new user can log in to the Vtiger CRM system with the username and password.

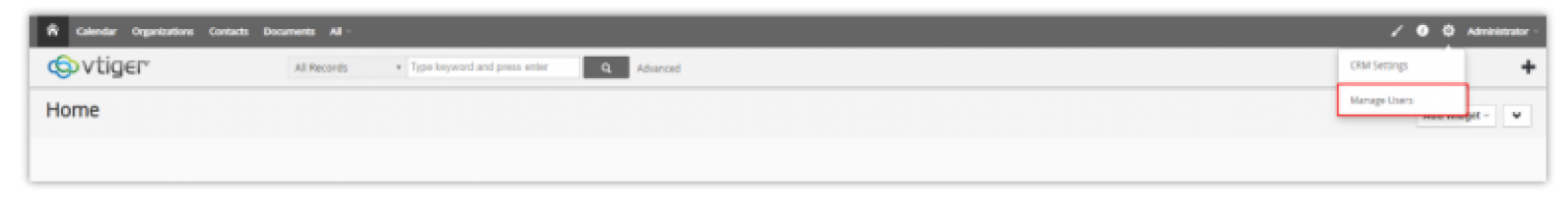

Manage Users

| 🕅 Calendar Organizations Cont   | tacts Documents All -     |                                       |              |            |         |             |       | 2 O O A      | âministrator |
|---------------------------------|---------------------------|---------------------------------------|--------------|------------|---------|-------------|-------|--------------|--------------|
| ∲vtiger                         | All Records * Type larger | ed and press orbit                    |              |            |         |             |       |              | 4            |
| Settings                        | Users                     |                                       |              |            |         |             |       |              |              |
| User & Access Control           | Actions - + Add User      | 1                                     | Active Users |            | *       |             |       | 110.0 6      | 8 3          |
| Users                           |                           | ]                                     |              |            |         |             |       |              |              |
| Roles                           | A B C                     | D E F G H                             | 1 ] K        | L M N      | O P Q   | 8 S T       | U V   | W X T        | 2            |
| Profiles                        | Details                   |                                       | Role         | Uteer Name | Status  | Other Email | Admin | Office Phone |              |
| Groups                          | 1                         | Administrator                         | 00           | admin      | Letter. |             | -     |              |              |
| Sharing Rules                   | -                         | xyyelligrandstream.on                 |              | 12111      | 200     |             | ler   |              |              |
| Login History                   |                           | y <del>e</del><br>xyye@grandstream.cn | Sales Person | nype       | Active  |             | 70    |              |              |
| * Studio                        |                           |                                       |              |            |         |             |       |              |              |
| <ul> <li>Templates</li> </ul>   |                           |                                       |              |            |         |             |       |              |              |
| Other Settings                  |                           |                                       |              |            |         |             |       |              |              |
| <ul> <li>Integration</li> </ul> |                           |                                       |              |            |         |             |       |              |              |
| Extension Store                 |                           |                                       |              |            |         |             |       |              |              |
|                                 |                           |                                       |              |            |         |             |       |              |              |
|                                 |                           |                                       |              |            |         |             |       |              |              |
|                                 |                           |                                       |              |            |         |             |       |              |              |

Add a User

2. After logging in to the Vtiger CRM system with the username and password, the user needs to generate an access code for the new account, so that the user can access the Vtiger CRM system with the username and access code through the Wave application. After logging in to the Vtiger CRM system, the user can click on the "My Preferences" option on the right upper corner of the main interface and direct to the "User Advanced Options" section to obtain the access code. Please see the screenshots below:

| Calendar Organizations Contacts Doc   | uments All -                             |                   |                     | / • <del>•</del> |
|---------------------------------------|------------------------------------------|-------------------|---------------------|------------------|
| ら vtiger                              | All Records  + Type keyword and press er | for Q Advanced    |                     | My Professioni   |
| lome                                  |                                          |                   |                     | Sign Out         |
|                                       |                                          | My Preference     | es Option           |                  |
| 🖣 Calendar Organizations Contacts Doc | umento Al -                              |                   |                     | / <b>0</b> sr    |
| 😔 v tiger                             | All Records * Type keyword and press er  | fer Q Advanced    |                     | +                |
| · More information                    |                                          |                   |                     |                  |
| · More more second                    | Trie                                     |                   | Fax                 |                  |
|                                       | Department                               |                   | Other Email         |                  |
|                                       | ATTice Phone                             |                   | Secondary Email     |                  |
| 14                                    | oble Phone                               |                   | Reports To          |                  |
| H                                     | iome Phone                               |                   | Secondary Phone     |                  |
|                                       | Signature                                |                   | Documents           |                  |
| Internal Ma                           | Composer No                              |                   | Theme               |                  |
|                                       | Language US English                      |                   | CRM Phone Extension |                  |
| Default                               | Record View Summary                      |                   | Left Panel Hide     | 140              |
|                                       | Row Height medium                        |                   |                     |                  |
| w Liner Address                       |                                          |                   |                     |                  |
| Str                                   | vet Address                              |                   | Country             |                  |
|                                       | City                                     |                   | Postal Code         |                  |
|                                       | State                                    |                   |                     |                  |
|                                       |                                          |                   |                     |                  |
| User Photograph                       |                                          |                   |                     |                  |
|                                       |                                          | Upload Photograph |                     |                  |
| User Advanced Options                 |                                          |                   |                     |                  |
|                                       | Access Key dV698VD0fm6z1uP               |                   |                     |                  |
|                                       |                                          |                   |                     |                  |
| Tag Cloud Display                     |                                          |                   |                     |                  |
|                                       | Tag Cloud 🖌 Shown                        |                   |                     |                  |
|                                       |                                          |                   |                     |                  |

Obtain Access Code

#### Login Vtiger CRM System through Wave App

1. The user can click to install and open Vtiger CRM Add-in in the "App Store" in the Wave application and enter the username, access code, and CRM

server address to log in to the Vtiger CRM system.

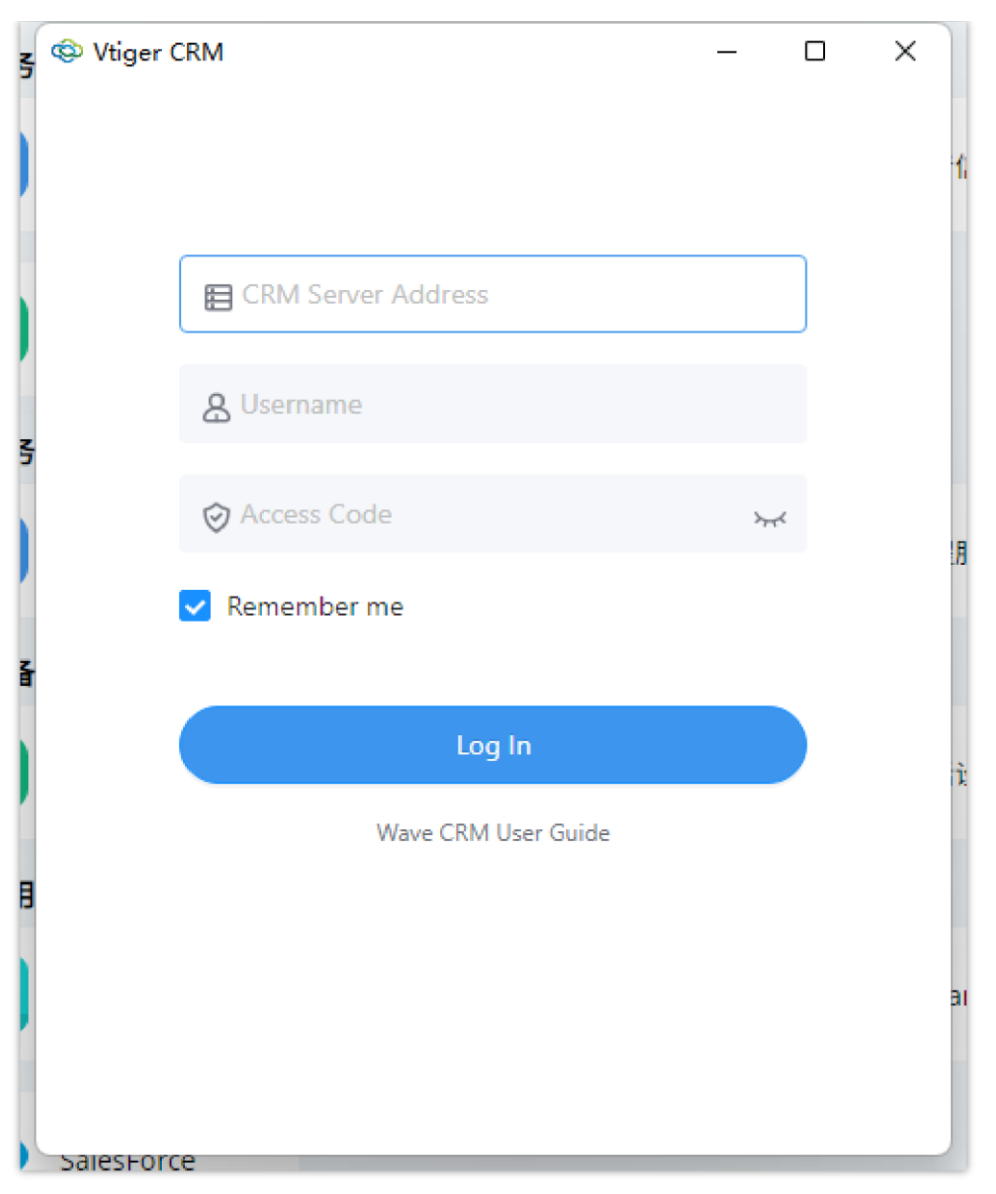

Log in Vtiger CRM System

| CRM<br>Server<br>Address | Configure CRM Service Address following the format "http://IP:Port". In the URL, the "IP" is the IP address of the Vtiger CRM system operating environment, and the "Port" is the Apache web port which has been configured during the installation process. |
|--------------------------|----------------------------------------------------------------------------------------------------|
| Username                 | Please fill in this field with the Vtiger CRM account username.                                                                                                    |
| Access Code              | Please fill in this field with the Vtiger CRM account access code.                                                                                                    |

Log in Vtiger CRM System

2. After filling in the login information and clicking on the "Log In" button, the user can log in to the Vtiger CRM system as the screenshot shows below:

| • • • |                            | Vtiger CRM       |         |
|-------|----------------------------|------------------|---------|
|       | chj li<br>has le           | ogged in         | Log out |
|       | Sync Wave call h<br>system | istory to CRM    |         |
|       | Contact card inf           | ormation         |         |
| i     | information 1              | Name             | $\sim$  |
| i     | information 2              | Phone            | $\sim$  |
| i     | information 3              | Department       | $\sim$  |
| i     | nformation 4               | Title            | $\sim$  |
| i     | information 5              | Description      | $\sim$  |
|       |                            | Go to Vtiger CRM |         |

Logged in to Vtiger CRM System Successfully

## Zendesk CRM System

### **Obtain API Secret of Zendesk CRM Account**

1. The user can sign up Zendesk CRM account by accessing https://www.zendesk.com/login If the user has an account for the Zendesk CRM system, the user can log in to the system directly. If the user does not have an account for the Zendesk CRM system, the user needs to sign up for a Zendesk CRM account. The user can fill in the personal information, and send the confirmation email to the configured email. Then, the user can click the "Verify your account" button to start using the Zendesk CRM system.

|                | Step 1 of 3      |  |
|----------------|------------------|--|
| Start your fre | ee Zendesk trial |  |
| Work email     |                  |  |
|                |                  |  |
|                |                  |  |
|                | Next             |  |

Sign Up Zendesk CRM Account

2. On the main page of the Zendesk CRM system, the user can click the icon in on the right upper corner, and click the "Sell" option to access the interface of the Zendesk CRM system. Please refer to the screenshot below:

| + Am                     |        |                                                                                                    | Q. Conversations 🗐 🖓 😘 🏭                         |
|--------------------------|--------|----------------------------------------------------------------------------------------------------|--------------------------------------------------|
| Get started Dashboard    |        | suite Professio                                                                                          | anal trial ends in 14 days on June 🖡 Support hat |
| Your account             | 3 min  | Customer support channels                                                                                | Guide                                            |
| © Overview               | ~      | See how Zendesk Suite works. It's ready to go with these essential elements that were made just for you. | •                                                |
| Customer support channel | s      |                                                                                                    | <ul> <li>Chat</li> </ul>                         |
| Add your team            |        | Email<br>Share this email with your customers, so they can reach you for                                 | Talk                                             |
| Ticketing system         | 3 min  | help. Plus, you can create an unlimited number of custom emails or<br>forward an existing address.       | Lepiore                                          |
| Agent productivity       | 8 min  | Send a test ticket to support@leaf5067.zendesk.com                                                       | Sell<br>Sales CIM                                |
| Messaging and live chat  | 12 min | Messaging and live chat                                                                                  | Admin Center                                     |
| Help center              | 10 min | adding Web Widget to your website.                                                                       |                                                  |
| Reporting and analytics  | 4 min  | Add your Web Widget code snippet                                                                         |                                                  |
| Apps and integrations    | 4 min  | Voice                                                                                                    |                                                  |
| Learn more               |        | bo their needs.                                                                                          |                                                  |

Zendesk Get Started Page

|   | Add ~                                 |                            | Trial expires in 14 days on 30/05/2022 Buy Zeedesk Sell |          |
|---|---------------------------------------|----------------------------|---------------------------------------------------------|----------|
| ÷ | My Dashboard                          | My Dashboard Activity Feed |                                                         | + Widget |
| • | New Deals by Month. this year )       | Revenue this month )       | Taxin )                                                 |          |
| s |                                       |                            |                                                         |          |
|   | · · · · · · · · · · · · · · · · · · · |                            |                                                         |          |
| • |                                       | \$0                        |                                                         |          |

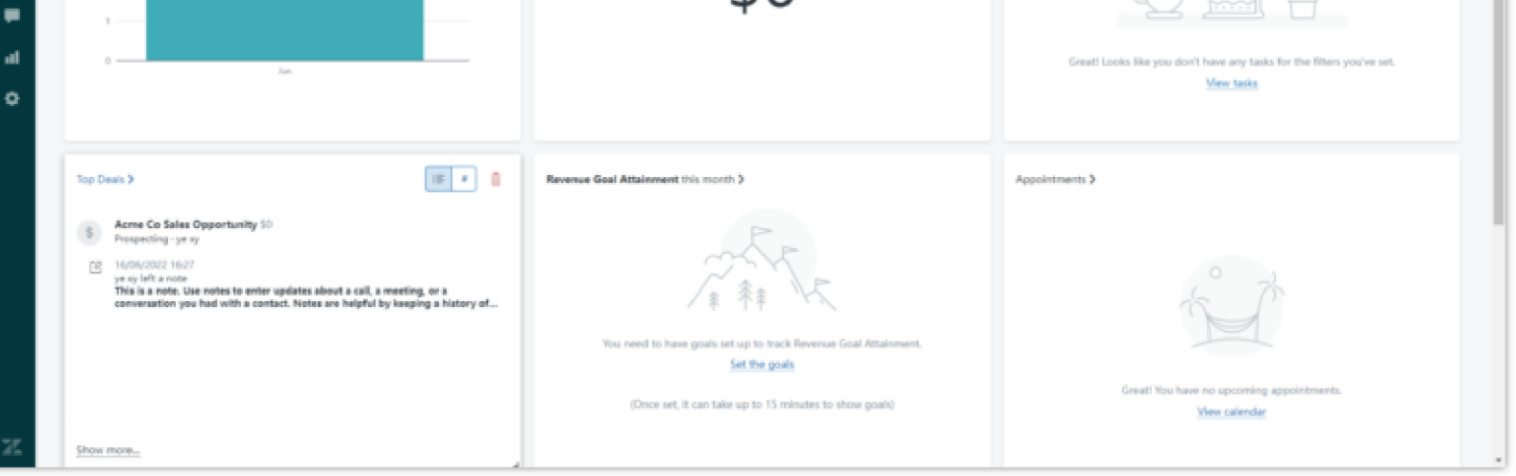

Zendesk Dashboard

2. Obtain API Secret.

- On the "Sell" module, the user can click the icon
   on the left menu to access the Settings interface. Then, the user can select Integrations -> OAuth to access the OAuth2 Settings interface.
- The user can click the "Add Access Token" button, fill in descriptions, and click the "Save" button to generate the API secret.

|          | Add ~                   | Trial expires in 14 days on 30/06/2822 Buy Zeederik Sell                                                                                                    | Q, | ۹ ۵ | 8 | YX |
|----------|-------------------------|----------------------------------------------------------------------------------------------------|----|-----|---|----|
| *        | Prospects and customers | Oduth2 Sattings                                                                                                    |    |     |   |    |
|          | Deals                   | Construction of the second second sec |    |     |   |    |
| ٢        | Sales pipelines         | ou de rearreira ancesa recesar                                                                                                    |    |     |   |    |
|          | Products                | Access Tokens Authorized apps Developer apps                                                                                                    |    |     |   |    |
| *        | Custom Objects          |                                                                                                    |    |     |   |    |
|          | Successful termination  | Personal Access Tokens (PAT) are a convenient way of getting access to your own data in the Sell APL Here you can quickly add a new PAT and start using the API right away                                                                                                    |    |     |   |    |
| ş        | Under Writghaters       | Make sure to copy your new personal access token new. You won't be able to see it again!                                                                                                    |    |     |   | ×  |
|          | Notes                   | <ul> <li>INVESTIGATION CONTRACTORY CONTRACTORY CONTRACTORY CONTRACTORY CONTRACTORY</li> </ul>                                                                                                    |    |     |   |    |
|          | Layouts                 |                                                                                                    |    |     |   |    |
| -        |                         | Wave Details Edit 🗃                                                                                                    |    |     |   |    |
| <b>_</b> | Communication channels  | + Add Lange Tales                                                                                                    |    |     |   |    |
|          | Email                   | - Pinica Packata Control                                                                                                    |    |     |   |    |
|          | Voice and test          |                                                                                                    |    |     |   |    |
| al I     | Chat                    |                                                                                                    |    |     |   |    |
|          | Internet from t         |                                                                                                    |    |     |   |    |
| •        | Integrations            |                                                                                                    |    |     |   |    |
| _        | Integrations Arms       |                                                                                                    |    |     |   |    |
|          | Calandara               |                                                                                                    |    |     |   |    |
|          | Sinole sinn on          |                                                                                                    |    |     |   |    |
|          | OAuth                   |                                                                                                    |    |     |   |    |
|          | API                     |                                                                                                    |    |     |   |    |
|          |                         |                                                                                                    |    |     |   |    |
|          |                         |                                                                                                    |    |     |   |    |
|          | Party noises            |                                                                                                    |    |     |   |    |
|          | Demosion                |                                                                                                    |    |     |   |    |
|          | Samanyan                |                                                                                                    |    |     |   |    |
|          | Automated actions       |                                                                                                    |    |     |   |    |
|          | Scoring                 |                                                                                                    |    |     |   |    |
|          |                         |                                                                                                    |    |     |   |    |
|          | G Get help              |                                                                                                    |    |     |   |    |
| -        | Terms of service        |                                                                                                    |    |     |   |    |
| 46       | C Privacy policy        |                                                                                                    |    |     |   |    |

#### Obtain Zendesk API Secret

#### Note

API Secret will only be displayed once it is generated, and it will not be displayed when it is closed. If the user forgets or loses the API Secret, the user can click "Add Access Token" to generate another API Secret.

#### Log Into Zendesk CRM System through Wave App

1. The user can install and open the Zendesk add-in in the "App Store" in the Wave application and fill in the Email address and Password to log in to the Zendesk CRM system. Please refer to the screenshot below:

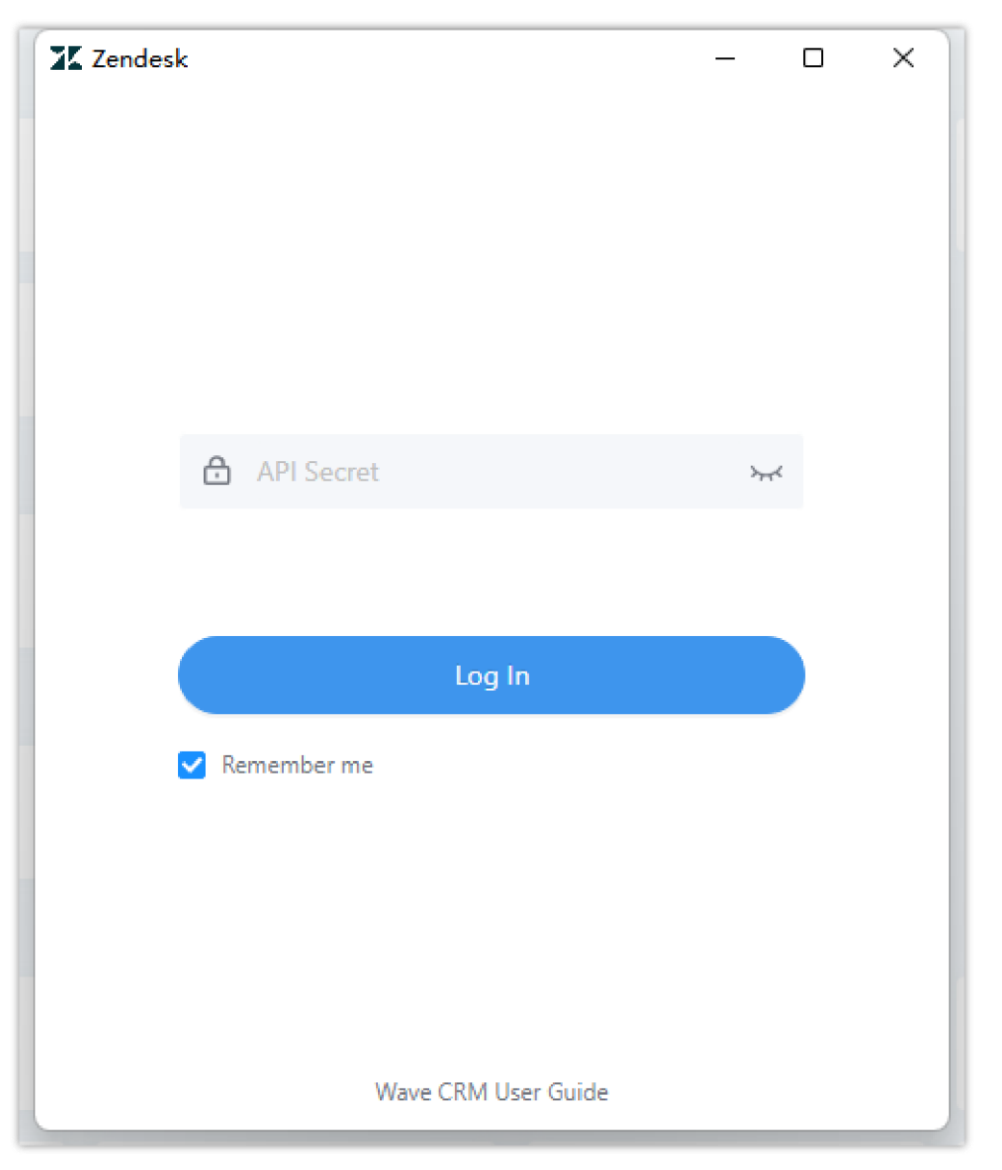

Log into Zendesk CRM System

2. The user can log in Zendesk CRM system after filling in the API Secret.

| zho<br>is lo              | u xin<br>ogged in.     | Log Out |
|---------------------------|------------------------|---------|
| Synchronize way<br>system | ve call records to CRM |         |
| Contact card in           | formation              |         |
| information 1             | Name                   | ~       |
| information 2             | Phone                  | ~       |
| information 3             | None                   | ~       |
| information 4             | None                   | ~       |
|                           | Nege                   |         |

Logged Into Zendesk CRM System Successfully

## Zoho CRM System

The Zoho CRM system server is a cloud server, and it has been deployed in different regions of the world. The regional servers are as follows:

- US: https://accounts.zoho.com
- CN: https://accounts.zoho.com.cn
- EU: https://accounts.zoho.eu
- IN: https://accounts.zoho.in
- AU: https://accounts.zoho.com.au

The servers in different regions are independent, but the functional flows are the same.

This document introduces the Zoho CRM system based on the China regional server. The only difference between each regional server is the domain name address suffix.

The user can click to install and open Zoho CRM Add-in in the "App Store" in the Wave application and proceed to verify the identity.

1. The user needs to select the preferred CRM server address and click on the "Identity Authorization" button to access the identity verification interface.

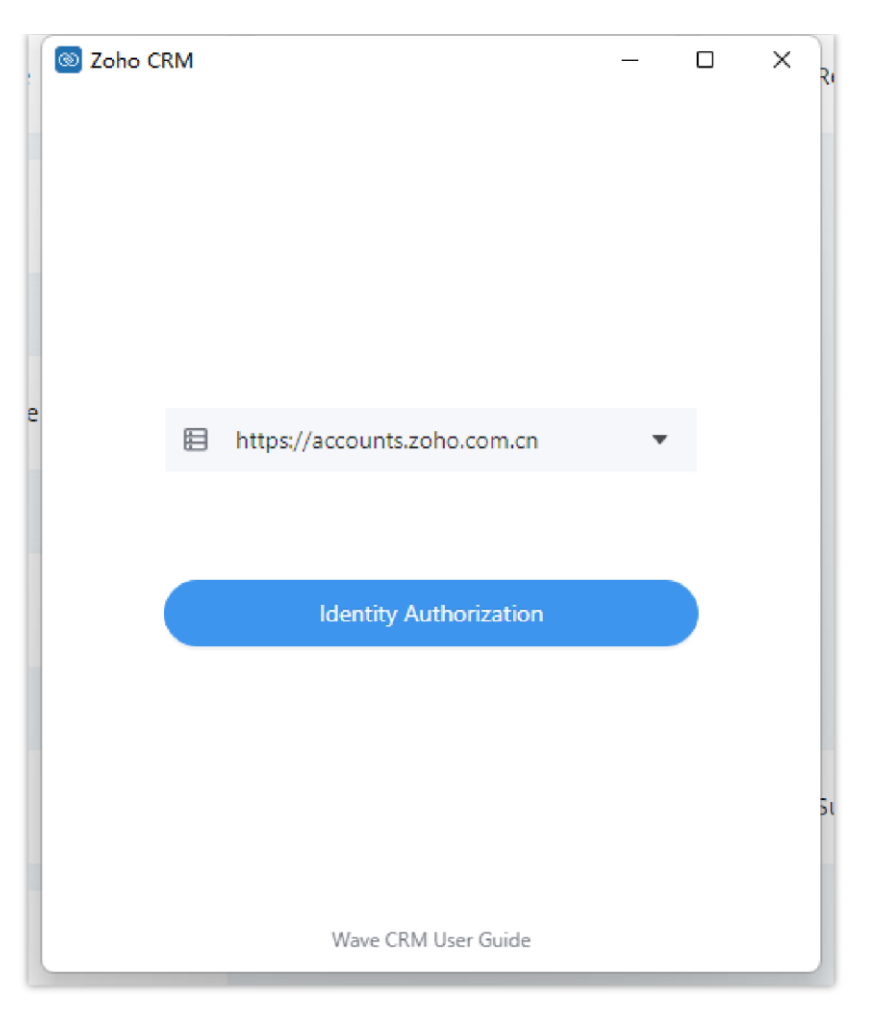

Log in to Zoho CRM System

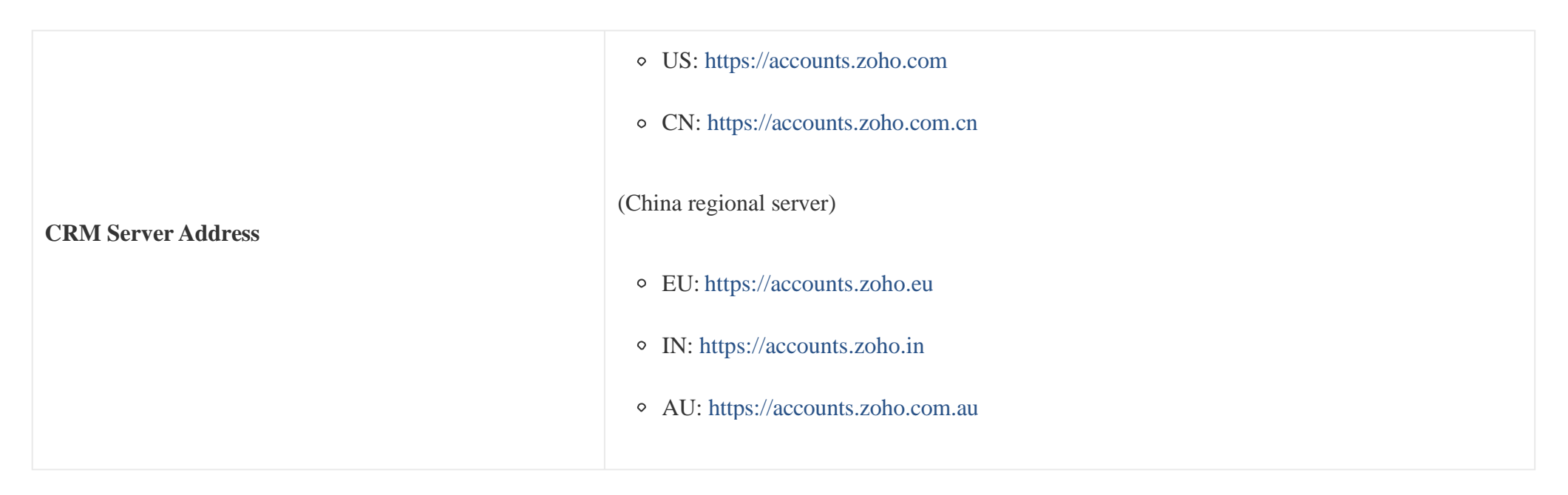

Table 5: Log in Zoho CRM System

2. The user will be directed to the identity authorization interface. If the user has not logged in to the Zoho CRM system yet, the user needs to log in to the system first, and then click on the "Accept" button, so that the Wave application will synchronize the user information in the Zoho CRM system.

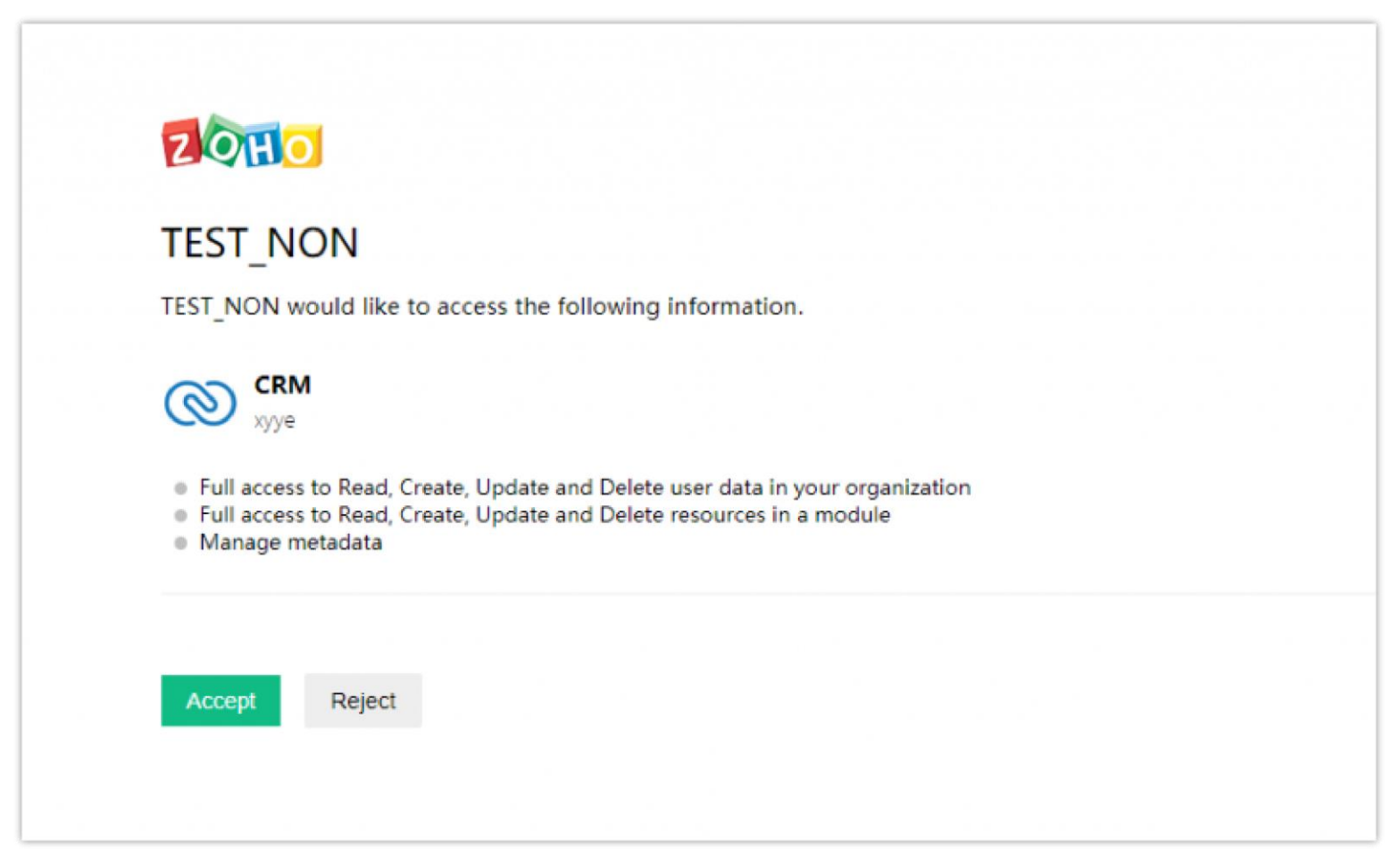

Zoho CRM System Identity Authorization – I

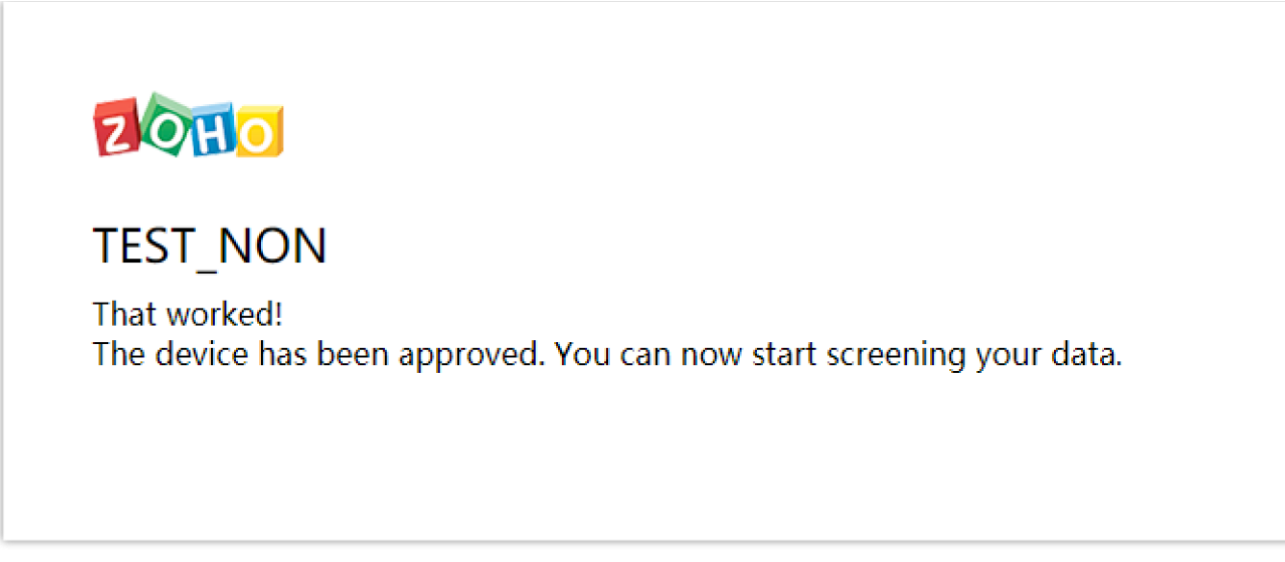

Zoho CRM System Identity Authorization – II

3. When the identity authorization process is complete, the user can go back to the Wave application -> App Store -> Zoho CRM add-in, and click on the "Log In" button, then the Wave application will obtain the user's identity information in the Zoho CRM system for login purpose. If the user wants to switch servers during the login process, the user can click on the "Switch Server" button to authenticate identity again.

Please see the screenshots below:

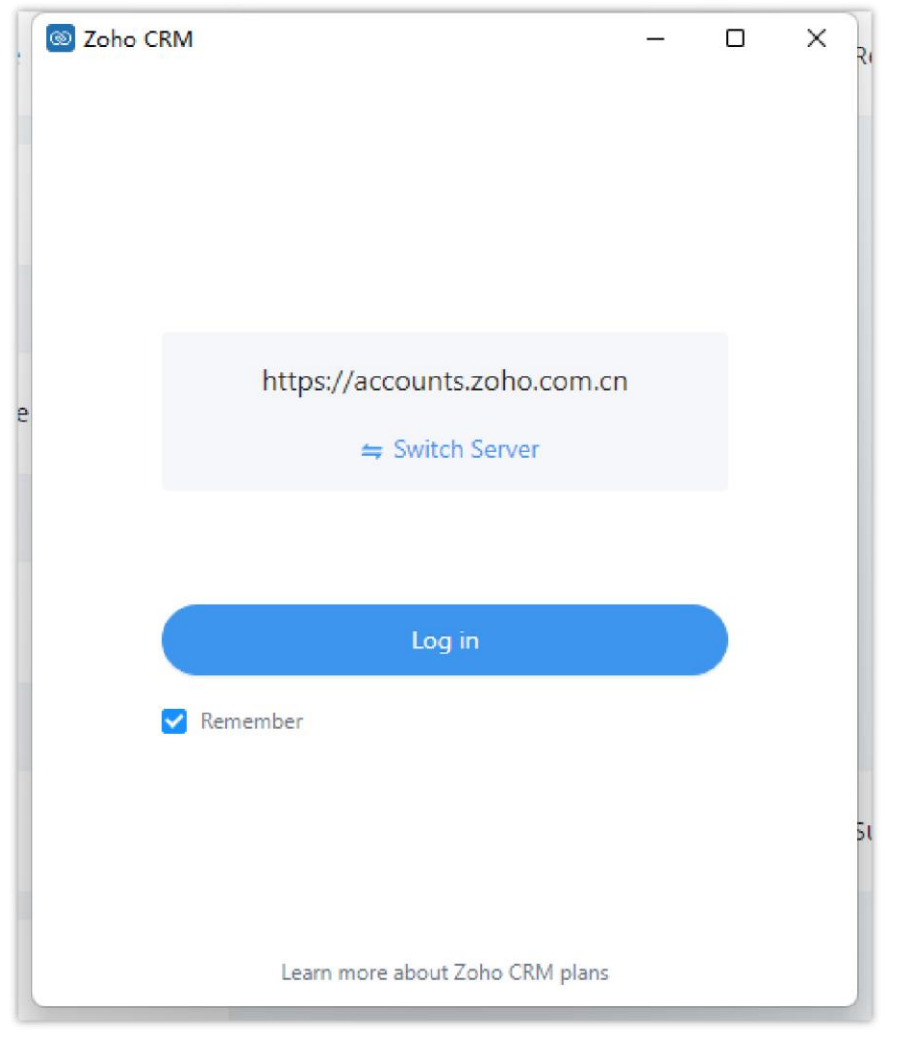

Switch Server

| afei<br>has      | logged in            | Log out |
|------------------|----------------------|---------|
| Sync Wave call h | istory to CRM system |         |
| Contact card in  |                      |         |
| information 1    | Name                 | ~       |
| information 2    | Phone                | ~       |
| information 3    | Email                | ~       |
| information 4    | Company              | ~       |
|                  |                      |         |

Logged in Zoho CRM Successfully

#### Note

Only the Zoho CRM users who have already purchased the corresponding services can use the Wave application to access to the Zoho CRM system. If the Zoho CRM plan has expired, and the user cannot access to the Zoho CRM system through the Wave application, please contact the Zoho CRM system administrator to obtain the plan.

## Dynamics 365 CRM System

To integrate Dynamics 365 CRM with the Wave Desktop client, the user needs to provide the domain URL created on the Dynamics 365 CRM.

## Integrate Dynamics 365 CRM System through Wave

1. On the "application" page of the Wave Desktop application, the user can install and open Dynamics 365 add-in, and fill in the information below:

| Dynamics 365 | - | Х |
|--------------|---|---|
|              |   |   |
|              |   |   |
|              |   |   |

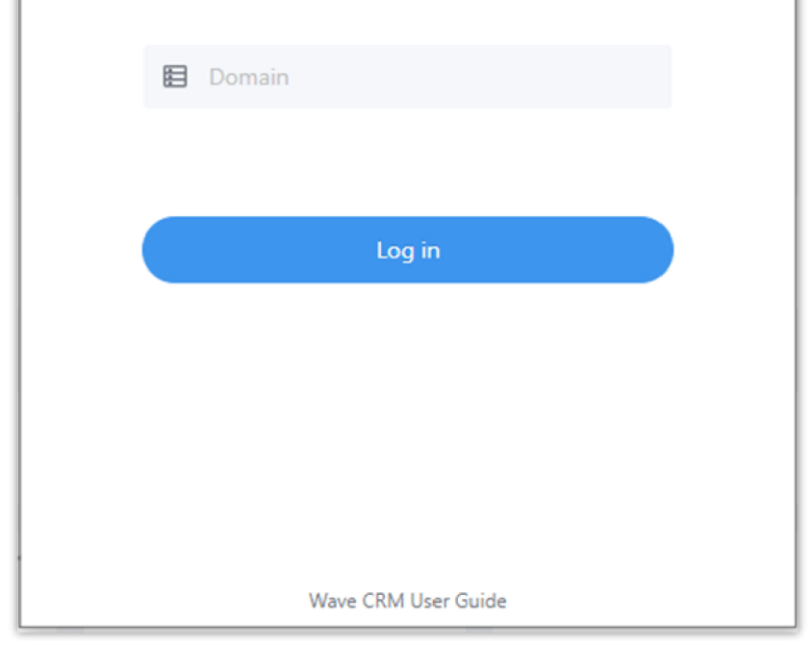

Log Into Dynamics 365 CRM System

2. After filling in the information above, the user can log into the Dynamics 365 online account to use the Dynamics 365 CRM system service.